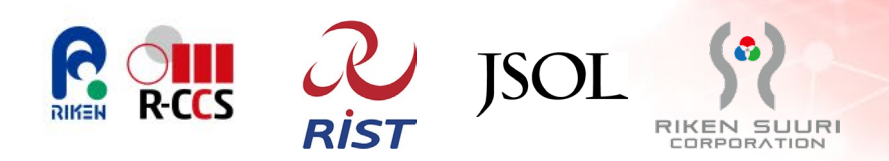

# 「富岳」アプリケーションサービス課題 利用マニュアル

2025年4月1日 Ver2.00

国立研究開発法人 理化学研究所 計算科学研究センター/ 株式会社 JSOL/株式会社 理研数理/ 一般財団法人 高度情報科学技術研究機構 (RIST)

- The ist

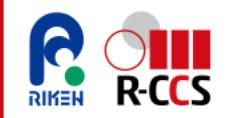

#### 1. 利用制度編

- 1.1.アプリケーションサービス課題について
  - (1) <u>アプリケーションサービス課題とは</u>
  - (2)<u>利用イメージ</u>
  - (3) <u>募集概要</u>
  - (4) <u>利用料金</u>
  - (5) <u>サービス利用期間</u>
  - (6) 課題利用時に受けられる付加サービス
  - (7) 課題情報の公開
- 1.2. 課題の申請・利用・報告
  - (1) <u>利用の流れ</u>
  - (2)<u>課題を申請する</u>
  - (3) 「富岳」利用・サービス提供の準備をする
  - (4) 利用報告書を提出する
  - (5) 「富岳」の利用料金を支払う

### 目次

#### 2. サービス事業者による運用管理編

- 2.1.役割と権限
  - (1) <u>サービス事業者・利用者の役割と権限</u>
  - (2) サービス事業者・サービス利用者の権限の初期設定をする
- 2.2.利用環境の設定
  - (1) サービス利用者へ計算資源の設定をする
  - (2) サービス利用者へのストレージ資源量の設定をする
  - (3) <u>サービス利用者へのセキュリティ設定をする</u>
- 2.3. 課題の利用状況の確認
  - (1) 計算資源の利用状況を確認する
  - (2) ストレージ資源の利用状況を確認する
- 2.4. 課題進行中の各種申請
- (1) サービス利用者の追加・削除を申請する
- (2) ストレージ資源の追加を申請する
- (3) 計算資源量/アプリケーションの追加を申請する
- 参考資料
  - 参考資料1:「富岳」で動作することが確認された商用ソフトウェア
  - 参考資料2:「富岳」で無償で利用できるソフトウェア
  - 参考資料3:<u>利用相談·技術支援</u>

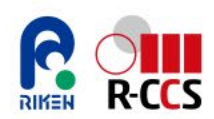

# 1.1.アプリケーションサービス課題について

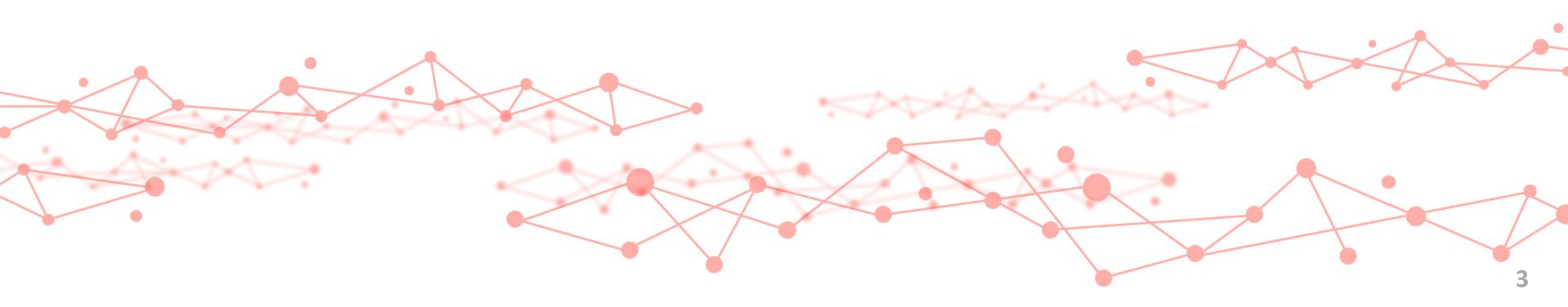

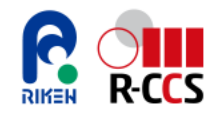

### (1) アプリケーションサービス課題とは 1/4

#### 「アプリケーションサービス課題」

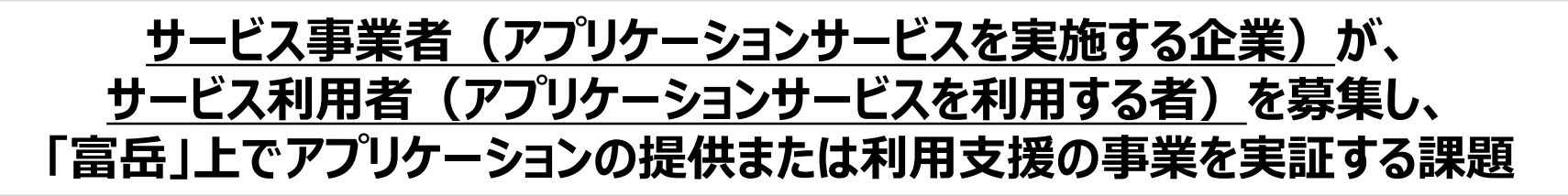

#### 課題の特徴

- サービス事業者は、日本国内に登記されている企業を対象とし、「富岳」を有償で利用可能。 サービス利用者は、日本国内の企業に限らず利用可能。(大学・研究機関など含む)
- > サービス利用者の追加・変更は、いつでも可能。
- > アプリケーションは、商用ソフトウェア、OSS、自作ソフトウェア(仮称可、機能の記載要)のいずれも申請可能。
- > 採択後のアプリケーションの追加が可能。
- > 成果公開(課題終了後の査読付き論文等)の義務はなし。
- > 利用報告書は事業実証の観点で提出が必要。(サービス利用者は、利用報告書も不要)
- ▶ サービス利用者・サービス利用機関の名称は非公開。

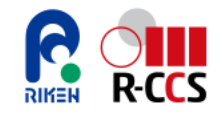

### (1) アプリケーションサービス課題とは 2/4

#### サービス事業者/サービス利用者の役割

#### ▶ サービス事業者

「富岳」の計算資源を有償で一括して取得し、サービス利用者に「富岳」上で動作するアプリケーションの利用環境の提供や、アプリケーションの「富岳」への移植支援、チューニング等のサービス利用者に対する支援を行う。また、課題申請や課題管理、課題終了後の利用報告書の作成・提出を行う。

> サービス利用者

サービス事業者にサービスの対価を払い、サービス事業者が「富岳」上に用意したアプリケーション実行環境を利用 する。また、サービス事業者の用意した様々なサービス(移植支援や環境構築・チューニング等)を利用する。 サービス事業者が提供するサービスの内容によっては、サービス事業者に対し、利用したいアプリケーション(自作を 含む)を指定、または提供する。

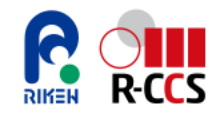

### (1) アプリケーションサービス課題とは 3/4

#### <u>アプリケーションサービス課題のメリット</u>

- > サービス事業者にとってのメリット
  - 1. 「富岳」の知名度を活かして以下のような収益をあげることが期待できる
    - 自社で扱っているアプリケーションのライセンス使用料
    - 自社のノウハウを活かしたアプリケーション提供サービスや、利用者支援サービスの対価
  - 2. 自社でプラットフォームを所有せずに大規模計算環境を利用可能

自社でHPC環境を構築することなく、自社では確保できない規模の大きな計算資源が低コストで簡単に利用できる。

3. 利用者のニーズに合わせたサービス設計が可能

計算資源は申請することで何度でも追加可能であり、利用料金についても従量制/定額制が選択可能である ため、利用者のニーズに合わせたサービスを設計できる。

4. 「富岳」で提供されているアプリケーションを利用可能

「富岳」にインストール済みのアプリケーション(参考資料1、2参照)を環境構築作業不要で利用できる。また、Gaussianなど「富岳」にインストール済みの一部の有償アプリケーションをライセンス不要で利用することがで きる。

5. 「富岳」サポートサイトをはじめとした各種利用者支援が利用可能 サービス運用にあたり、RIST、理化学研究所による各種利用者支援、高度化支援を利用することができる。

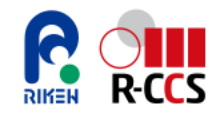

### (1) アプリケーションサービス課題とは 4/4

#### <u>アプリケーションサービス課題のメリット</u>

- > サービス利用者にとってのメリット
  - 1. 技術・体制面の課題や手間などにより実現できなかった「富岳」の活用が可能になる
    - サービス事業者の支援のもと、大規模HPCでのアプリケーション実行に関するノウハウなどの技術・体制面の 課題や、環境構築などの手間により実現できなかった「富岳」の活用が可能になる。
    - •「富岳」の知名度を活かした自社アピールが可能なる。
  - 2. 自社でプラットフォームを所有せずに大規模計算環境を利用可能 自社でHPC環境を構築することなく、自社では確保できない規模の大きな計算資源が低コストで簡単に利用 できる。
  - 3. 自社の計算資源を超えた研究開発が可能

自社の計算機資源の制限がある場合、その不足を「富岳」上のサービスを利用していつでも補うことができる。

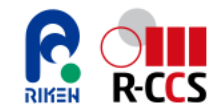

### (2)利用イメージ(従来の課題との違い)

従来の課題では、利用者はそれぞれがRISTへ課題を申請して「富岳」を利用し、その利用報告を実施します(左図)。

「富岳」アプリケーションサービス課題では、サービス事業者がRISTへ課題申請を行い、「富岳」の計算資源を確保して、 サービスを行います。事業者は、サービス利用者を募集し、利用者に応じた計算資源を割当て、「富岳」を活用した独自 のサービスを提供します。利用報告は事業者のみが行い、サービス利用者に関する情報は非公開となります。

サービス事業者は、サービス提供の準備・実施中に、RISTから利用環境の設定の支援や、サービス利用者の募集の協力を受けることができます。

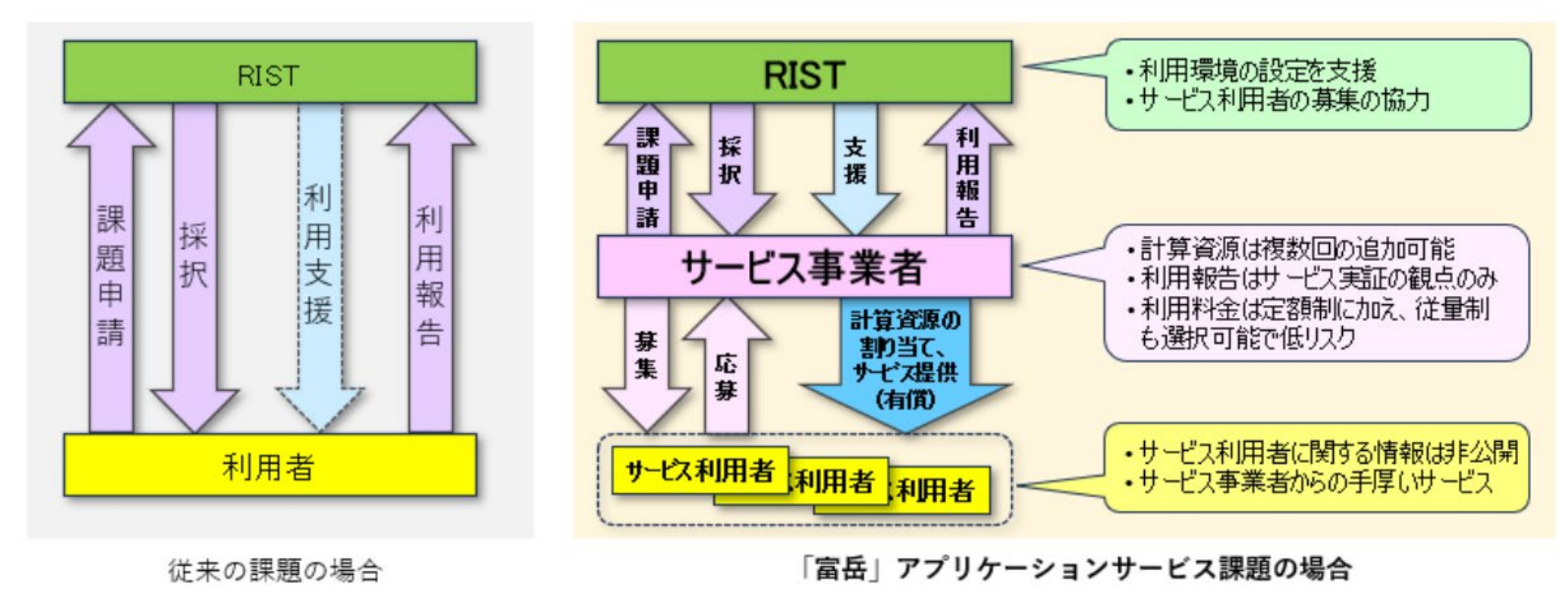

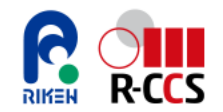

### (2)利用イメージ

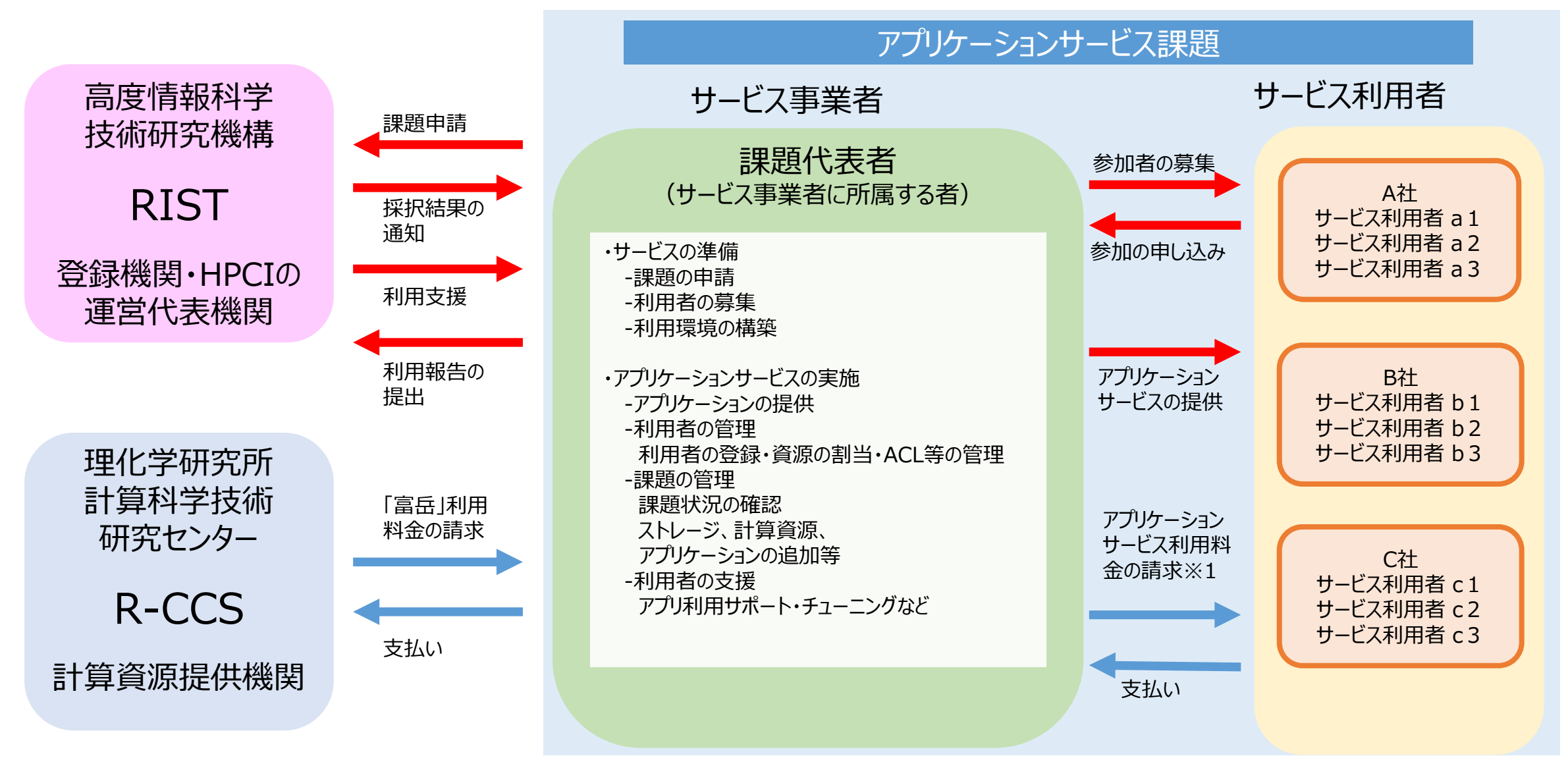

※1 サービス利用者へのアプリケーションサービスの利用料金請求時は、サービス事業者が任意で設定した金額を請求可能。

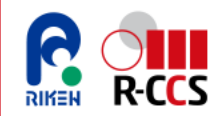

### (3)募集概要

| 項目     | 内容                                                                   |
|--------|----------------------------------------------------------------------|
| 計算資源   | 理化学研究所 計算科学研究センター スーパーコンピュータ「富岳」                                     |
| 計算資源量  | 課題あたり 従量制:最大100万ノード時間、定額制:最大500万ノード時間                                |
| 募集時期   | 随時受付 ※応募が提供可能資源量の上限に達し次第、締め切る場合がある。                                  |
| 利用期間   | 原則として最長1年(プロジェクトに応じて最長2年)<br>上記に加え、サービス利用者の募集・サービス準備期間として最長6か月を付与する。 |
| 利用料金   | 有償利用のみ。「1.1. (4)利用料金」参照。                                             |
| 付加サービス | 優先実行、計算資源量の追加が可能。「1.1.(6)課題利用時に受けられる付加サービス」参照                        |
| 利用回数   | 同一テーマの複数回利用が可能。ただし、期間が重複する利用は不可。                                     |
| 審査結果   | 審査後、速やかに結果を通知する。                                                     |
| 利用報告書  | 課題代表者は利用報告書(事業実証の観点で記載)を提出する必要がある。利用報告書は公開される。                       |
| 成果公開   | 成果公開の義務なし。                                                           |

※ 詳細については、以下を参照ください。

- 「富岳」アプリケーションサービス課題(産業)の随時募集 <u>https://www.hpci-office.jp/using\_hpci/proposal\_submission\_current/fugaku\_appli</u>
   「富岳」アプリケーションサービス課題(産業)募集要領
- 「富岳」アプリケーションサービス課題(産業)募集要領
   <u>https://www.hpci-office.jp/download\_file/view/fee65765-9249-4573-aa47-51fd76567384/4458</u>

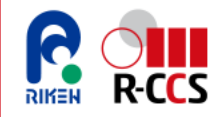

### (4)利用料金

| アノリケーシ         | ヨンサー      | ヒ人課             | 題(圧ま  |                                  |               |                 |                         | <b>**</b>          | 額は税込み     |
|----------------|-----------|-----------------|-------|----------------------------------|---------------|-----------------|-------------------------|--------------------|-----------|
| 課題種類           | 利用<br>報告書 | ノード<br>利用<br>方式 | 課金方法  | 配分資源量<br>(ノード・時間:NH)             | 単価<br>(NHあたり) | 基礎料金<br>(ベース料金) | 料金算出式<br>(ベース料金+資源量・NH) | 使用資源量              | 料金        |
|                |           |                 | 従量制   | $\sim$ 1,000,000                 | 49.32円        | -               | 49.32円×NH               | 100万NH             | 49,320千円  |
|                |           |                 |       | ~ 100,000                        | 32.88円        | -               | 32.88円×NH               | 10万NH              | 3,288千円   |
| アノリケーションサードス理題 |           | 共有              | 宁宛圳   | 100,001 ~ 500,000                | 26.305円       | 657,500円        | 657,500円+26.305円×NH     | 50万NH              | 13,810千円  |
| (産業)           | 開         |                 | 人上(1) | 500,001 ~ 1,000,000              | 19.73円        | 3,945,000円      | 3,945,000円+19.73円×NH    | 100万NH             | 23,675千円  |
|                |           |                 |       | 1,000,001 ~ 5,000,000            | 13.15円        | 10,525,000円     | 10,525,000円+13.15円×NH   | 500万NH             | 76,275千円  |
|                |           | 占有              | 定額制   | 48ノード・半年(199,728NH)<br>を1単位とし単位毎 | (57.9円)       | -               | 11,564,251円×単位          | 1単位<br>(199,728NH) | 約11,564千円 |

・課金方式は、従量制または定額制のいずれかを申請時に選択する。※申請後は変更不可。

※料金は必要に応じ、見直しを行うことがあります。

- 利用料金を定額制で申請した場合、「富岳」利用料金の見積依頼が可能。
   ※依頼後、見積書到着まで1~2週間必要。(PDFファイルの場合は最速1週間程度、郵送の場合、さらに数日必要)
- ・ 配分資源量は、従量制の場合は最大100万NH、定額制の場合は最大500万NHまで利用可能。
- ・ 資源追加は繰り返し可能。※追加できる資源量は1回の追加につき、定額制の場合は最大500万ノード時間、従量制の場合は最大100万ノード時間とする。
- 配分資源量を追加する場合、追加前と追加後を合算した資源量で利用料金を算出する。
- ・ ノード利用方式は、共有または占有を申請時に選択する。※申請後は変更不可。

- ノードを占有して利用した場合の配分資源量について、配分資源量の最小単位は、48N×半年の199,728NHとなる。
   例:1年間占有する場合は、配分資源量は48N×1年=199,728NH×2=399,456NHとなる。※24N×1年という占有は不可。
- 利用報告書はサービス実証の観点で提出の必要があり、公開される。(参加機関名は非公開とし、利用機関数のみ公開)
- ・ サービス事業者は上記表の金額をもとに、サービス利用者に請求する金額を自由に決定可能。
- ※ 詳細については、以下を参照ください。
- ・「富岳」料金単価・料金算出式・料金の目安等 https://www.hpci-office.jp/download\_file/view/836cb1af-88e2-4b41-a7f4-1f3211f0df2c/4458

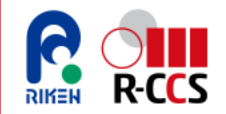

### (5) サービス利用期間

アプリケーションサービス課題では、利用期間前の準備期間としてサービス準備期間が設けられている。サービス準備期間 を通して、サービス利用者募集、サービス提供の準備を行い、計算資源、期間の無駄なくサービス提供を行うことができる。

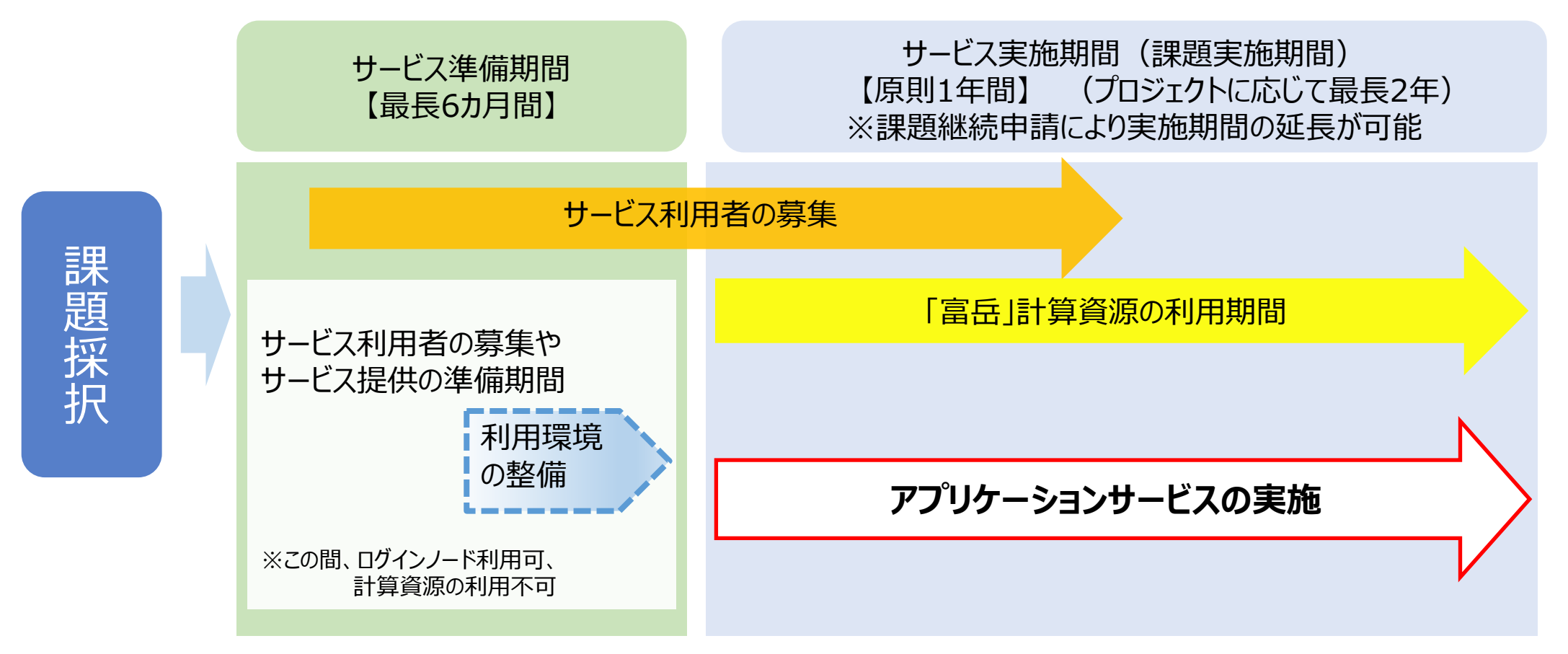

※募集時期:随時受付 ※サービス準備期間:最長6カ月。期間は任意に設定可能

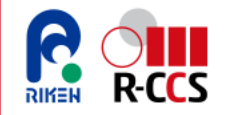

### (6)課題利用時に受けられる付加サービス

サービス事業者がアプリケーションサービス課題を利用する場合、以下の付加サービスを受けることができる。 利用する付加サービスは、申請時に課題申請書にて選択する。

| サービス名             | サービス内容                                                                                                    | 料金                                                              |
|-------------------|----------------------------------------------------------------------------------------------------|-----------------------------------------------------------------|
| 優先実行              | 無償で利用する課題に比べて高い優先度で利用することが可能。                                                                                                    | 課題利用料金に含む。                                                      |
| 定額制/従量制選択         | 申請時に料金の定額制/従量制を選択可能。                                                                                                    | 従量制の利用料金は、定額制の利用料金1.5<br>倍とする。<br>詳しくは(4)利用料金を参照                |
| 配分資源量の追加          | 当該課題への資源追加は、複数回の申請が可能。また、追加できる資源量は1回の追加につき、定額制の場合は最大500万ノード時間、従量制の場合は最大100万ノード時間とする。<br>なお、従量制については、先に申請した計算資源を使い切ることを前提<br>に追加申請が可能。 | 配分資源量を追加する場合、追加前と追加後を<br>合算した資源量で利用料金を算出する。                     |
| ノード利用方式<br>(占有利用) | 原則として、ノード共有であるが、申請時の希望により別途設定する料<br>金にてノードを占有する利用が可能。(課題申請後の変更は不可)                                                                    | ノードを占有する利用は、48ノード、半年間の利<br>用(199,728ノード時間)を1単位として利用<br>料金を設定する。 |

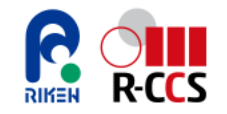

### (7)課題情報の公開

アプリケーションサービス課題利用にあたって、課題採択後、課題終了後に下記の課題情報がHPCIポータル上で公開される。※サービス利用者個別の情報は公開されず、課題に参加した企業数のみ公開される。

#### 課題採択後

| 課題番号     | 利用研究課題名 | 研究課題<br>代表者名 | 所属機関名        | 国名 | 利用計算機施設名                               | 配分ノード時間数      |
|----------|---------|--------------|--------------|----|----------------------------------------|---------------|
| hp24xxxx | 0000000 | 0000         | 0000<br>株式会社 | 日本 | 理化学研究所<br>計算科学研究センター<br>スーパーコンピュータ「富岳」 | xxx,xxxxノード時間 |

#### 課題終了後

| 課題番号     | 利用研究課題名                                 | 研究課題<br>代表者名         | 所属機関名        | 国名                         | 利用計算機施設名                                | 利用ノード時間数                               |  |  |
|----------|-----------------------------------------|----------------------|--------------|----------------------------|-----------------------------------------|----------------------------------------|--|--|
|          | 0000000                                 | 0000                 | 0000<br>株式会社 | 日本                         | 理化学研究所<br>計算科学研究センター<br>スーパーコンピュータ「富岳」  | xxx,xxxxノード時間                          |  |  |
|          | 美                                       | [施期間                 |              | 課題参加機関数                    |                                         |                                        |  |  |
| hp24xxxx | 2024/xx/xx                              | $\kappa \sim 2024/x$ | x/xx         | XXX                        |                                         |                                        |  |  |
|          | アプリケーションサービス事業の利用目的と有効性に係る実証利用成果の概要     |                      |              |                            |                                         |                                        |  |  |
|          | 000000000000000000000000000000000000000 |                      | 0000000      | 000000<br>000000<br>000000 | 000000000000000000000000000000000000000 | 0000000000<br>0000000000<br>0000000000 |  |  |

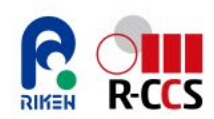

### **1.利用制度編** 1.2.課題の申請・利用・報告

※本章は、事業者による課題・利用・報告の手順について記載しています

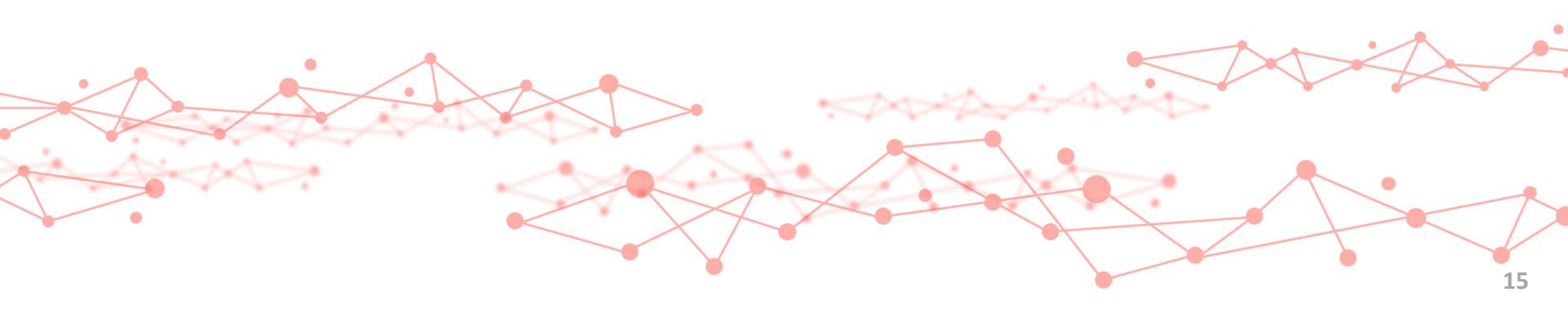

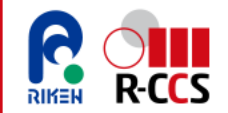

### (1)利用の流れ

「富岳」の利用者を支援する事業者にとって、従来の課題を利用した支援では、事業者は、それぞれの利用者に対して、 個別に、課題の申請~「富岳」利用~利用報告の支援が必要でした(上図)。

「富岳」アプリケーションサービス課題では、事業者がまとめて1回の申請により、計算資源を確保します。その上で、利用 者を募集・支援するため、利用者は応募後に短期で利用可能となります。利用報告は事業者のみが行います(下図)。

次ページに①課題開始前、次々 ページに②課題開始後の利用の流 れを記載します。

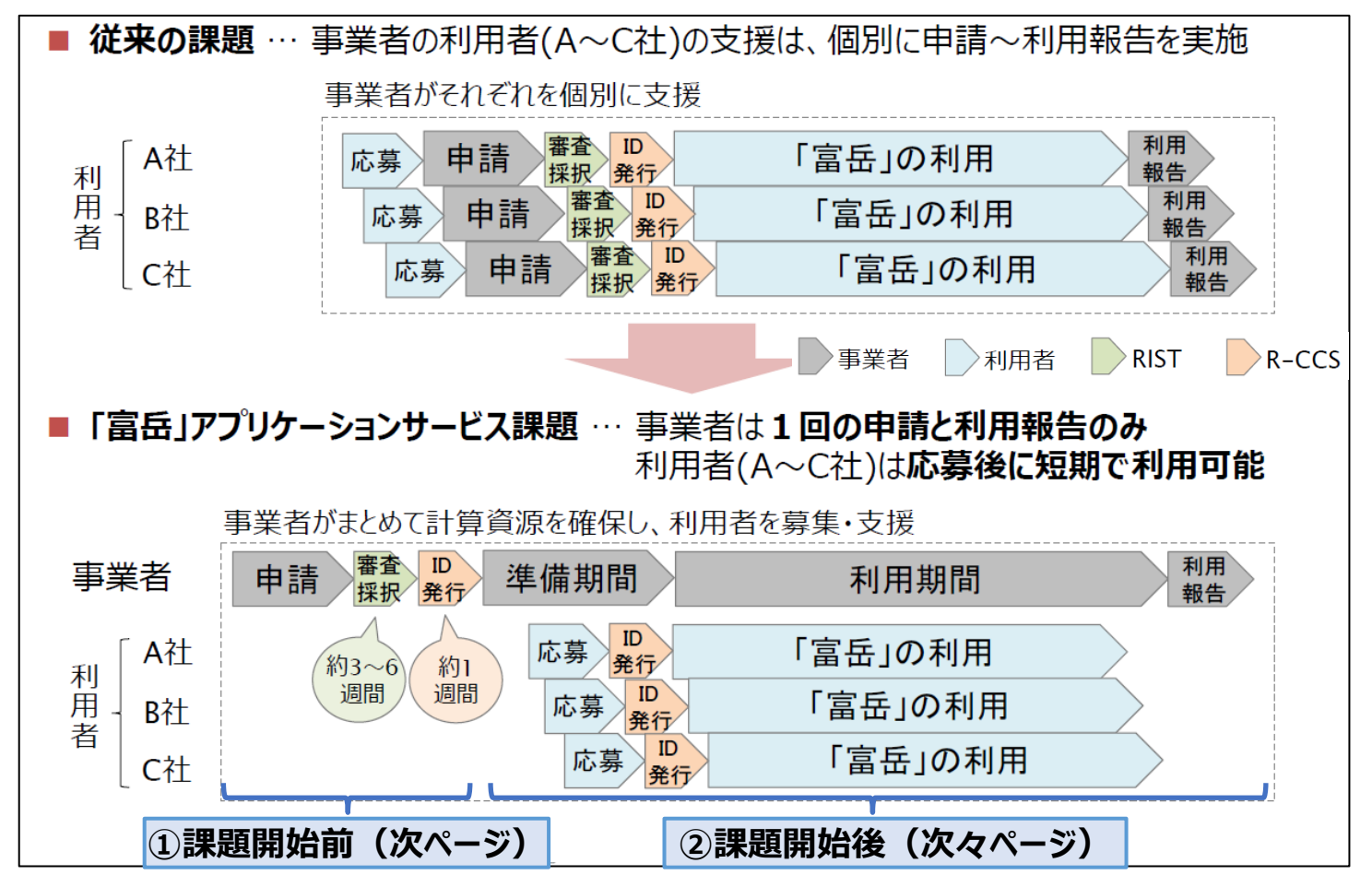

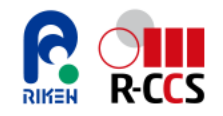

### (1)利用の流れ ①課題開始前

アプリケーションサービス課題を利用するにあたっては、サービス事業者所属の課題代表者が課題申請を行い、 RISTによる審査・選定を経て利用を開始する。利用後はサービス事業者が利用報告書を提出する。

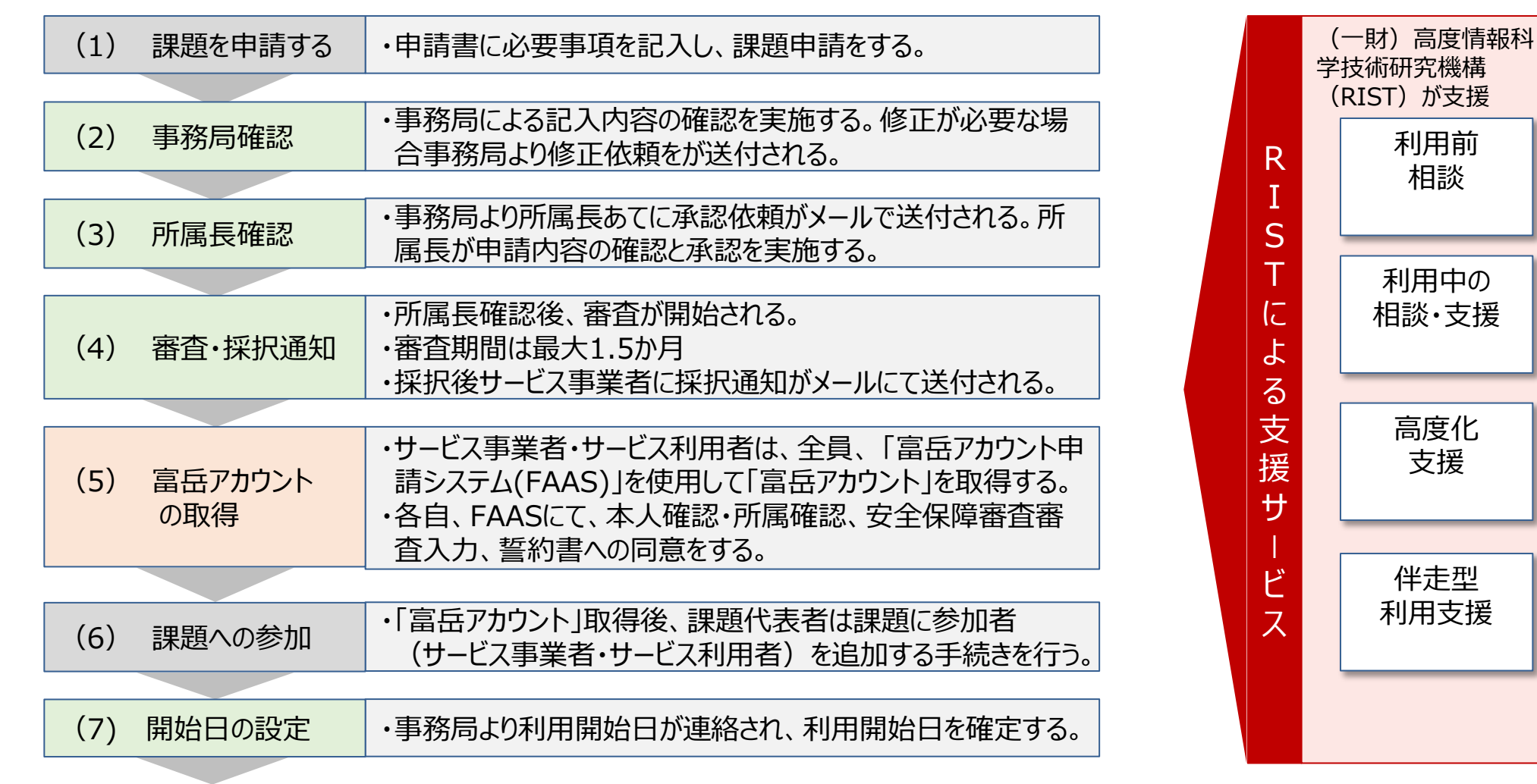

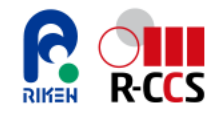

### (1)利用の流れ ②課題開始後

アプリケーションサービス課題を利用するにあたっては、サービス事業者所属の課題代表者が課題申請を行い、 RISTによる審査・選定を経て利用を開始する。利用後はサービス事業者が利用報告書を提出する。

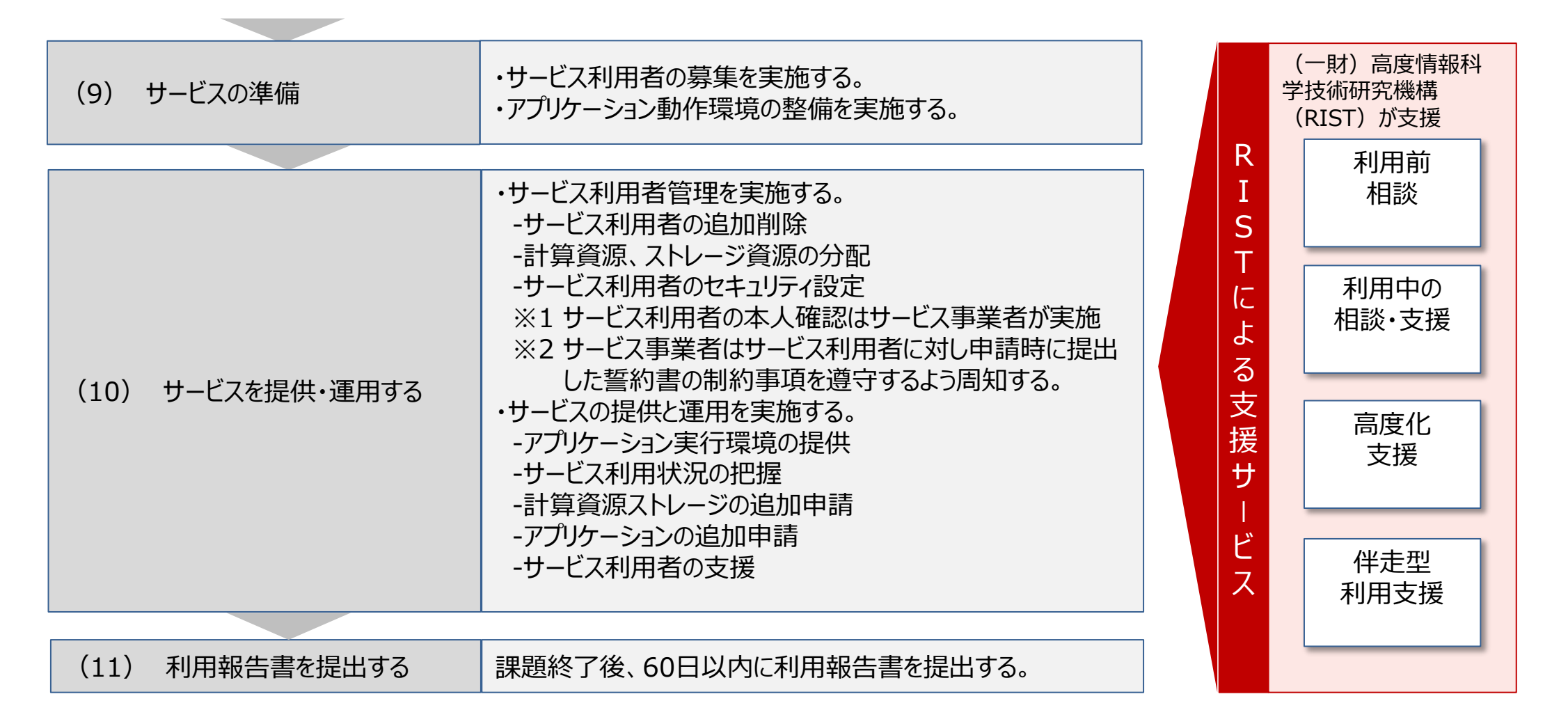

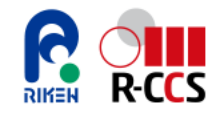

### (2)課題を申請する ①課題計画

#### サービス事業者は、事業計画・「富岳」利用計画に基づき、課題申請時に下記項目を課題申請書に記載する。

| 1.課題実施の目的               |                                                              |
|-------------------------|--------------------------------------------------------------|
| (1)目的                   | 本課題を実施する目的を記載する。                                             |
| (2)事業内容                 | どのようなサービスを行う事業であるかを記載する。                                     |
| (3)波及効果                 | 課題を実施することによる、業界や自社の事業への波及効果を記載する。                            |
| 2.アプリケーションサービスの事業計画と実施方 | 法                                                            |
| (1)事業計画                 | どのように事業を実施する計画であるかを具体的に記載する。                                 |
| (2) 「富岳」の利用計画           | 利用アプリケーション・参加機関数・課題参加人数・要求資源量を記載する。                          |
| 3. 実施スケジュール             |                                                              |
| (1)サービス利用期間             | 希望するサービス準備期間・サービス実施期間を指定する。                                  |
| 4. 実施体制                 |                                                              |
| (1)事業者                  | サービス事業者に所属する課題参加者の名前・所属および役割/経験・実績を記載する。                     |
| (2)利用者                  | サービス利用者に所属する課題参加者の名前・所属を記載する。<br>※申請時点で決まっていない場合は、採択後追加申請する。 |
| 5.希望する付加サービス            |                                                              |
| (1)課金方式                 | 課金方式を従量制か定額制にするか選択する。                                        |
| (2)利用期間毎の要求資源量          | 課題実施にあたり必要な資源量を記載する。                                         |
| (3)ノード利用方式              | ノード利用方式がノード共有方式かノード占有方式か選択する。                                |

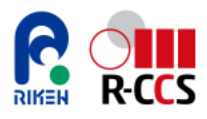

### (2)課題を申請する ②申請書の準備 1/3

アプリケーション課題申請にあたっては課題申請書に必要事項を記載の上、課題申請フォームにアップロードする。

#### 課題申請書の様式:

| 富岳」アプリケーションサービス 課題 | 目申請書(追加シート1) Var.1.X (2024/XX/XX) | )     |
|--------------------|-----------------------------------|-------|
| 利用研究課題名            |                                   |       |
| 同上 (美藝安記)          |                                   |       |
| 研究課題代表者            | 所属:                               | 氏名:   |
| 同上 (英藝安慰)          | Affiliation :                     | Name: |

#### 1 アプリケーションサービスの事業の東部登載(目的、事業内容、波及効果)

#### 1.1 目的

本課題において、これまで実施してきた事業の実績に基づいて、どのようなアプリケーションサー ビス事業を実施し、どのような実証を行うために本課題を実施するのか目的を記述ください。(例え ば、サービスの対象とするアプリケーションニーズの把握や、サービス内容の有効性の確認など。)

#### 1.2 事業内容

具体的に、どのようなサービスを行う事業であるかを記述ください。例えば、サービスの対象とする アプリケーションはどのようなものを想定しているか、そのアプリケーションについて、どのようなサー ビスを実施するのか、参加企業をどのように募集するのか、サービスの料金設定の考え方などにつ いて記述ください。

#### 3 波及効果(期待される成果)

本課題を実施することで、業界や自社の事業への波及効果を記述ください。 具体的には、サービス事業者がアプリケーション利用のための環境整備や各種支援を行うことに より、サービス利用者による「富岳」の利用および「富岳」上でのアプリケーションの利用を促進する とともに高度な利用が可能となることで、成果創出や研究開発の加速につながり、産業界に貢献す ることを記述してください。

#### 2 アプリケーションサービスの事業計画と実施方法

2.1 事業計画

どのように事業を実施する計画であるかを、具体的に記述ください。 アプリケーションサービス開始までの準備期間、参加企業の募集方法と期間(初めにまとめて募集す るのか、随時募集とするのかなど)、参加企業の利用開始時及び利用終了時の手続き、利用中のサ ービスの実施方法などについての計画を記述ください。

#### 2 「富岳」の利用計画

| 利用アプリケーション名 | アプリケーションの機能 | 参加機関数 | 利用人数 | 要求資源量 |
|-------------|-------------|-------|------|-------|
| (自作は仮称でも可)  | (自作の場合のみ)   | (社)   | (X)  | (NH)  |
| AP1         | 流体解析        | 2     | 4    | 40万   |
| AP2         | 構造解析        | 1     | 1    | 10万   |
| AP3         | 材料解析        | 2     | 5    | 50万   |

これまで実施してきた事業の実績に基づいて、どのようなアプリケーション サービス事業を実施し、どのような実証を行うために本課題を実施するの か目的を記述する。

具体的に、どのようなサービスを行う事業であるかを記述する。 例えば、サービスの対象とするアプリケーションはどのようなものを想定して いるか、そのアプリケーションについて、どのようなサービスを実施するのか、 参加企業をどのように募集するのか、サービスの料金設定の考え方などに ついて記述する。

本課題の実施による、業界や自社の事業への波及効果を記述する。 具体的には、サービス事業者がアプリケーション利用のための環境整備や 各種支援を行うことにより、サービス利用者による「富岳」の利用および 「富岳」上でのアプリケーションの利用を促進するとともに高度な利用が可 能となることで、成果創出や研究開発の加速につながり、産業界に貢献 することを記述する。

どのように事業を実施する計画であるかを、具体的に記述する。 アプリケーションサービス開始までの準備期間、参加企業の募集方法と期間(初めにまとめて募集するのか、随時募集とするのかなど)、参加企業の利用開始時及び利用終了時の手続き、利用中のサービスの実施 方法などについての計画を記述する。

利用するアプリケーション毎に想定する参加企業数、利用人数、要求資源量を記述する。要求資源量については表の下に算出根拠を示す。 (次ページ参照)

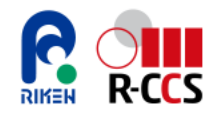

### (2)課題を申請する ②申請書の準備 2/3

アプリケーション課題申請にあたっては課題申請書に必要事項を記載の上、課題申請フォームにアップロードする。

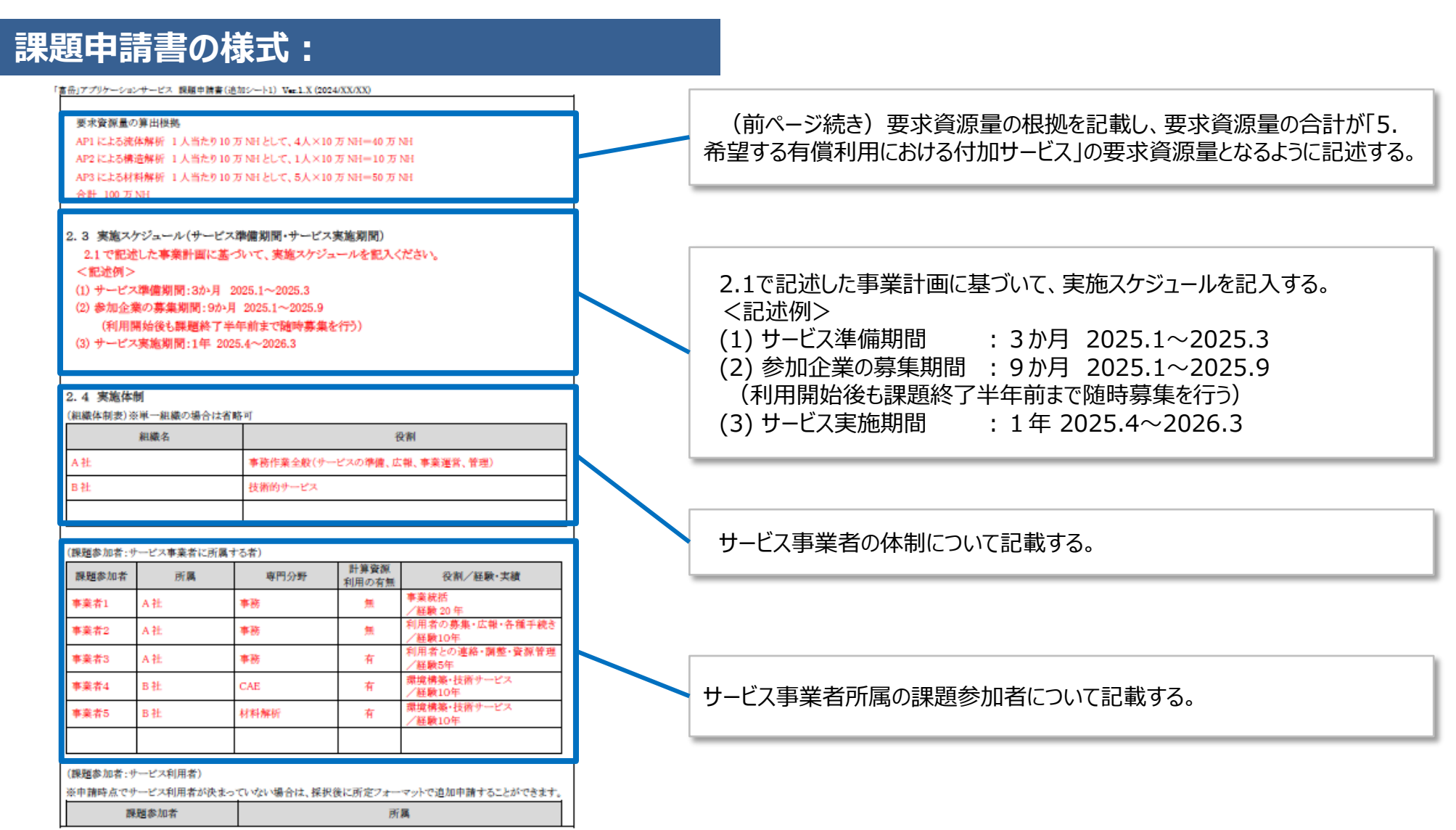

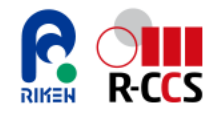

### (2)課題を申請する ②申請書の準備 3/3

#### アプリケーション課題申請にあたっては課題申請書に必要事項を記載の上、課題申請フォームにアップロードする。

#### 課題申請書の様式:

| ٢æ | (品)アプリケーションサービス 課題申請書(追)                                                                    | 加シート1) Ver.1.X (2024/XX/XX)                         | ] |                                             |
|----|---------------------------------------------------------------------------------------------|-----------------------------------------------------|---|---------------------------------------------|
| Γ  | 参加者1                                                                                        | 参加機関1                                               |   |                                             |
|    | 参加者2                                                                                        | 参加機関1                                               |   | 既に決まっているサービス利用者を記載する。                       |
|    | 参加者3                                                                                        | <i>参加</i> 機関2                                       |   | 課題開始後に募集したサービス利用者は追加申請することで追加する。            |
|    |                                                                                             |                                                     |   |                                             |
|    | 既に決まっている参加機関の方のみ記録                                                                          | 載した。課題実施後に募集した機関の参加者は追加申請の予定。                       |   |                                             |
| ;  | <ol> <li>本申請に関連する研究</li> <li>総統元課題ID:</li> <li>総統元課題名:</li> <li>総統元課題の目標達成状況、実績等</li> </ol> | \$:                                                 |   |                                             |
|    | 4 課題実施の妥当性<br>・提案課題の実施及び成果の利用が<br>照らして当該利用研究課題を実施し<br>(いいえにチェックロされた場合は「                     | 平和目的に限定される等、科学技術・イノベーション基本法や社会通念等に<br>とすか。          |   |                                             |
| 1  | 5 希望する有償利用における付加<br>※付加サービスにより料金単価が異な<br>(1) 課金方式<br>□定額 2代量 ※どちらかチェック<br>任用 1988           | サービス<br>ります。参考「富岳」料金単価・料金算出式・料金の目安等<br>「図してください。    |   | 課金方式が定額、従量課金希望する方式にチェックし、必要な要求資<br>源量を記載する。 |
|    | <u>1005年4月~2025年9月</u>                                                                      | 安示其係風(ノード時間) 400,000 ノード時間                          |   |                                             |
|    | 2025年10月~2026年3月<br>合計                                                                      | 600,000 ノード時間<br>1,000,000 ノード時間                    |   |                                             |
|    | (注意別の場合は、半期(上期:4月~9月、<br>定額別は午皮年の計算資源量を、従量制                                                 | 下第110月~翌年3月)年に請求いたします。<br>は半期毎に利用予定の計算資源量を記載してください。 |   | 希望するノード利用方式にチェックを入れる。                       |
|    | <ul> <li>(2) ノード利用方式</li> <li>2 ノード共有 □ ノ・</li> </ul>                                       | - <b>ド</b> 占有                                       | Y |                                             |

## 🔓 🛄 (2)課題を申請する ③ 「HPCI申請支援システム」から申請 1/3

<u>HPCI申請支援システムのトップ画面</u> (<u>https://www.hpci-office.jp/entry/</u>) から操作。 詳細は「HPCIクイックスタートガイド」参照。<u>https://www.hpci-office.jp/materials/hpci-startguide.pdf</u>

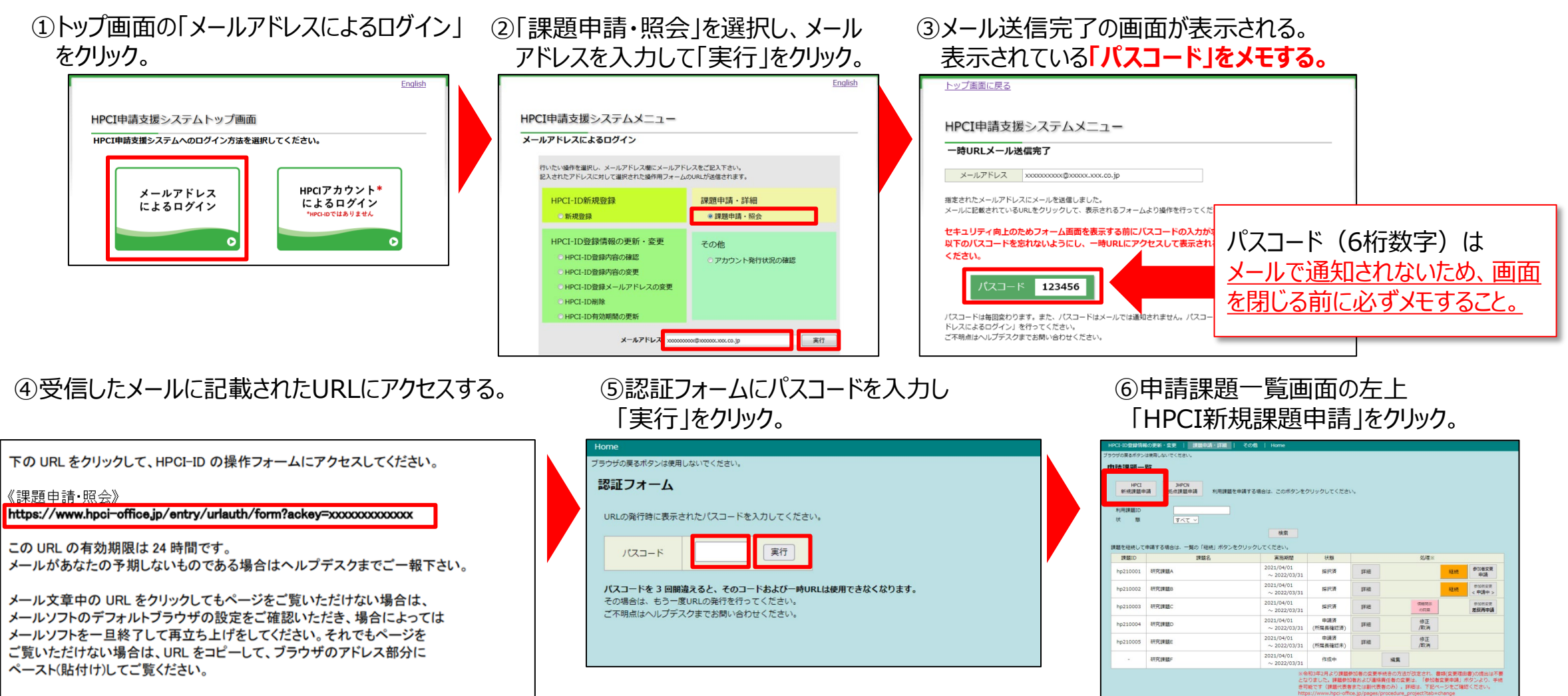

## 🔓 號 (2)課題を申請する ③ 「HPCI申請支援システム」から申請 2/3

⑦新規課題申請フォームに必要事項を入力し、課題申請書をアップロードし「申請」をクリック。

入力方法の詳細は https://www.hpci-office.jp/materials/hpci-startguide.pdf#page=23 を参照。

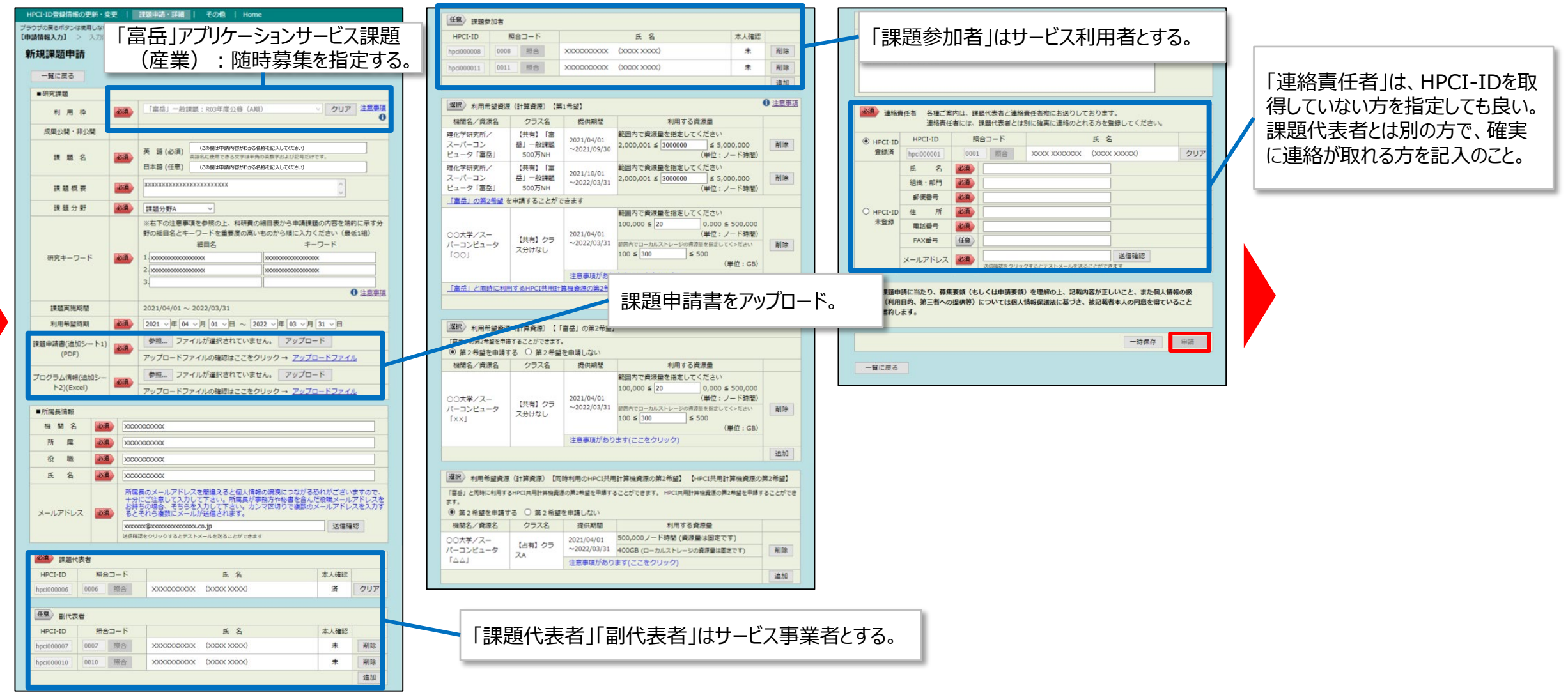

## 🤃 (2)課題を申請する ③「HPCI申請支援システム」から申請 3/3

9ウザの戻るボタンは使用しないでください

#### ⑧課題申請すると課題代表者、副代表者、 連絡責任者にメール通知される。

RIKEN

|                            | 「「「「「「「」」」         | 課時中誌・詳細 レースの名          | L Homo                      |                    |           |
|----------------------------|--------------------|------------------------|-----------------------------|--------------------|-----------|
| ブラウザの戻るボタ                  | いは使用しないでください。      |                        |                             |                    |           |
| 申請情報入力 >                   | 入力内容確認 >           | [申請完了]                 |                             |                    |           |
| 新規課題明                      | 申請                 |                        |                             |                    |           |
|                            |                    |                        |                             |                    |           |
| 課題の新規申                     | 請が完了しました。          |                        |                             |                    |           |
|                            | 課題 ID              | hp210057               |                             |                    |           |
| 19 95 4                    | 英語                 | 申請した課題名                |                             |                    |           |
| 57 A2 ·                    | 日本語                | 申請した課題名                |                             |                    |           |
| 8                          | <b>點</b> 更施期間      | 2021/04/01 ~ 2022/03/3 | 1                           |                    |           |
| 続いて以下の                     | )手順を実施してくださ        | <i>ن</i> ا،            |                             | 申請書の印刷             |           |
| <ol> <li>右のボタ</li> </ol>   | ンをクリックして、表示        | 示された画面から申請書を印刷         | してください。                     |                    |           |
| ② 印刷した                     | 申請書に課題概要を添け        | 付して、所属機関長の職印をも         | らってください。                    |                    |           |
| <ol> <li>3 職印の押</li> </ol> | された申請書を、担当         | 事務局までご郵送ください。          |                             |                    |           |
|                            |                    |                        |                             |                    |           |
| 一覧に戻                       | 5                  |                        |                             |                    |           |
|                            |                    |                        |                             |                    | J         |
|                            |                    |                        |                             |                    | 1         |
| ~                          | - <u>-</u>         | - · · ·                |                             |                    | /         |
| (9) 所属                     | 「長に甲副              | 青内容の確                  | 認依頼のメーノ                     | レが通知さ              | れる。       |
| ਰ⊂⊫                        |                    |                        |                             |                    | i≢_d-h    |
| 尸丌냳                        | る たいメー             | ・ルに記載さ                 | イリこしRLにノク                   | で入し中語              | <b>浦内</b> |
| 家の                         | 確認面面               | 而を実売する                 | ζ                           |                    |           |
|                            |                    |                        | יע                          |                    |           |
| 以下の課題                      | 代表者より申請さ           | された課題について、             | 所属長確認をお願いいたし                | ます。                | 1         |
| A project p                | roposal is submit  | ted by the following a | applicant. Please confirm t | his project as the |           |
| nead of the                | applicant s organ  | ization / department.  |                             |                    |           |
| 課題 ID(Pr                   | oject ID):hp2      | 10059                  |                             |                    |           |
| 課題名(Pr                     | oject name):申      | 睛した課題名                 |                             |                    |           |
| <b>理</b> 題代表:              | 考(Project Repres   | centative) :           |                             |                    |           |
| 000                        | 学                  | scheduve/ .            |                             |                    |           |
| テストユ・                      | ーザ (test user)     |                        |                             |                    |           |
|                            | 山中建市南大座            |                        | ギタンも押下してください                |                    |           |
| https://www                | の申請内容を確            | antry/applicationconf/ | confirm?ackev=xxxxxxxxxx    | x                  |           |
| incepos / init             |                    | ina y/ approadoneonn/  | communery Accession         |                    |           |
| Confirm the                | proposal via the   | URL below and click    | the "Approve" button in th  | e bottom:          |           |
| nttps://www                | w.npci-office.jp/e | ntry/applicationconf/  | commin?ackey=xxxxxxxxxxxxx  | x⟨=en              |           |
|                            |                    |                        |                             |                    |           |
| 本メール                       | こお心当たりがな           | い場合は、ヘルプデス             | くクヘお知らせください                 |                    |           |
| Please co                  | ntact the Helpde   | sk if you were not aw  | are that you were           |                    |           |

#### ⑩申請内容を確認し「確認」をクリック。

| · 訪內容確認〕<br>申請課題研       |                | 完了                                     |                                         |                      |                |                   |            |
|-------------------------|----------------|----------------------------------------|-----------------------------------------|----------------------|----------------|-------------------|------------|
| 以下の課題が<br>所屋長情報の<br>さい。 | が申請され<br>こ誤りがあ | ました。内容を確認して<br>る場合は課題代表者へま             | (画面下の「研<br>3間合せくださ                      | 認」を押してくれ<br>い。その他ご不同 | どさい。<br>月な点はヘル | プデスクまでは           | も問い合わせくた   |
| 募集要領(も)                 | しくは申請          | 腰傾)に記載された条件                            | キに同意し課題                                 | を申請します。              |                |                   |            |
| 申請機                     | 開名             | xxxxxxxxxxxxx                          |                                         |                      |                |                   | 申請強變爭認     |
| 申請機關<br>(部局・職           | 代表者<br>• 氏名)   | XXXXXXXXXXXXXXXXXXXXXXXXXXXXXXXXXXXXXX | 00000000<br>X                           |                      |                |                   |            |
| 課題代表者<br>(氏名)           |                | ****                                   | x (xx                                   | (XX XXXX)            |                |                   | 建程代表卷印     |
| 19. SI                  | ID             | hp210057                               |                                         | 課題申請日                | 3 20           | 20/09/15 16:      | :58:42     |
|                         | * 11           | 申請した課題名                                |                                         |                      |                |                   |            |
| 課題名                     | 8##            | 申請した課題名                                |                                         |                      |                |                   |            |
| 18100                   |                | x0000000000000000000000000000000000000 | x000000x                                |                      |                |                   |            |
| 課題分                     | 197            | 課題分野A                                  |                                         |                      |                |                   |            |
| 研究丰一'                   | ワード            | x0000000000000000000000000000000000000 | x<br>x<br>x<br>x                        |                      |                |                   |            |
| 利用                      | ю              | 「富岳」一般課題:F<br>(A期)                     | 03年度公募                                  | 成果公開・非               | 公開 22          | 5                 |            |
| 課題実施                    | e mainte       | 2021/04/01 ~ 202                       | 2/03/31                                 | 利用希望時期 2021/04/01    |                | 21/04/01 ~        | 2022/03/31 |
| IR REI I                | i He           | 別添の資料を参照して                             | てください                                   | 初回採択時課               | 題ID hp         | 210057            |            |
| ■課題代表                   | 者              |                                        |                                         |                      |                |                   |            |
| HPCI-                   | ID             | hpci000006                             |                                         |                      | E.             | 1/主たる居住)          | 地/動務先      |
| 所属機関・                   | 部局名            | OOuniversity OOc                       | enter                                   |                      | 日本/日<br>判定(参   | 本国内/日本書<br>考):居住者 | 胡          |
| 氏:                      | ß              | X00000000X (X                          | (XXXXX XXXX                             |                      | 粗              | X00000X           |            |
| 連絡牛                     | 住所             | ∓999-9999 XXXX                         | 000000000000000000000000000000000000000 | x                    | TEL            | 99-9999-9         | 9999       |
|                         | E-mail         | mailuser06@hpci-g                      | elsd.kns.nec                            | .co.jp               | FAX            | 88-8888-8         | 888        |
| ■副代表者                   | t              |                                        |                                         |                      |                |                   |            |
| HPCI-ID                 |                | 氏 名                                    | 所属相                                     | i関・部局名               | 国語             | 8/主たる居住!          | 地/動務先      |
| hpci000007              | x0000<br>x0000 | XXXXXX (XXXXXXXX<br>)                  | 00大学0                                   | 0センター                | 日本/日<br>判定(参   | 本国内/日本豊<br>考):居住者 | 力務         |
| hpci000010              | X0000          | XXXXXXX (XXXXXXXXXXXXXXXXXXXXXXXXXXXXX | 00大学0                                   | 0センター                | 日本/日           | 本国内ノ日本語           | 加務         |

| HPCI-I                                           | ID                                    | 氏名                                      |                                         | 所属を               | 所属機関・部局名                  |                      | 国籍/主たる居住地/勤務先        |
|--------------------------------------------------|---------------------------------------|-----------------------------------------|-----------------------------------------|-------------------|---------------------------|----------------------|----------------------|
| hpci000                                          | 008 X                                 | X00000000X (X00000000000000000000000000 |                                         | 00大学(             | 00センター                    | アメリカ/国外              | /日本勤務                |
| hpci000                                          | 011 X                                 | xxxxx)                                  | x (xxxxx                                | 00大学(             | 00センター                    | 日本/日本国内<br>判定(参考):   | /日本動務<br>居住者         |
| ■利用                                              | 希望資源                                  | (計算資源)                                  |                                         |                   |                           |                      |                      |
| 181                                              | 思名/資源                                 | 原名                                      | クラス                                     | 名                 | 提供期間                      | 利                    | 用する資源量               |
| 理化学研<br>ンピュー                                     | 究所/ス<br>夕「富岳                          | -/(-⊐                                   | 【共有】「富岳<br>500万NH                       | 」一般課題             | 2021/04/01<br>~2021/09/30 | 3,000,000 /          | 一下時間                 |
| 理化学研<br>ンピュー                                     | 究所/ス<br>夕「富岳                          | -/(-⊐                                   | 【共有】「富岳<br>500万NH                       | 」一般課題             | 2021/10/01<br>~2022/03/31 | 3,000,000 /          | 一下時間                 |
| 00大学                                             | 1/2-1                                 | -=>                                     | (m+1 b= -                               |                   | 2020/04/01                | 200,000 /-           | ド時間                  |
| ピュータ                                             | 1001                                  |                                         | 【共有】クラス分けなし                             |                   | ~2021/03/31               | ローカルスト               | レージ 300 GB           |
| ■利用                                              | 希望資源                                  | (計算資源)                                  | 【同時利用のHP                                | CI共用計算机           | 幾資源の第2希望】                 |                      |                      |
| 权利                                               | 第名/資源                                 | 原名                                      | クラス                                     | 名                 | 提供期間                      | 利                    | 用する資源量               |
| 00大学                                             | 1/2-1                                 | -=>                                     | 1-+1 5==                                |                   | 2020/04/01                | 500,000ノード時間         |                      |
| ピュータ                                             | ۲۵۵J                                  |                                         | 【占有】 クラスA                               |                   | ~2021/03/31               | ローカルストレージ 400 GB     |                      |
| ■利用                                              | 希望資源                                  | (共用ストレ                                  | ノージ)                                    |                   |                           |                      |                      |
| 機                                                | 第名/資源                                 | 原名                                      | クラス名                                    |                   | 提供期間                      | 利                    | 用する資源量               |
| 東京大学<br>ター(東<br>所(西拠<br>ストレー                     | : 情報基盤<br>(拠点) 理<br>点) /HI<br>ジ       | ピセン<br>別化学研究<br>PCI共用                   | 【共有】クラス分けなし                             |                   | 2021/04/01<br>~2022/03/31 | 200,000 GB           |                      |
| ■補足事                                             | 項                                     |                                         |                                         |                   |                           |                      |                      |
| xxxxxxxxx<br>xxxxxxxxxx<br>xxxxxxxxxx<br>xxxxxxx | xxxxxxxxxxxxxxxxxxxxxxxxxxxxxxxxxxxxx |                                         |                                         |                   |                           |                      |                      |
| HPC                                              | I-ID                                  | hpci0000                                | 001                                     |                   |                           |                      |                      |
| 組織・                                              | 日口門                                   | 20000000                                | xxxxxxxx                                |                   |                           |                      |                      |
| 氏                                                | 名                                     | XXXXX XX                                | 0000 00000                              | (xxxxxxx)         |                           | 職                    | XXXXXXXXXXXXXXXXXXXX |
| 連絡体                                              | 住所                                    | ₹000-00                                 | 001 XXXXXXXXXXXXXXXXXXXXXXXXXXXXXXXXXXX | 000000000         | х                         | TEL                  | 999-9999-9999        |
| ALCH 75                                          | E-mail                                | mailuser                                | 01@hpci-g.elsd.                         | .kns.nec.co.      | jp                        | FAX                  | 888-8888-8888        |
| 当課題申<br>(利用目<br>します。                             | 請に当た<br>的、第三                          | り、募集要<br>者への提供                          | 頃(もしくは申請<br>等)については個                    | 要領)を理解<br> 人情報保護法 | 8の上、記載内容が<br>5に基づき、被記載    | 正しいこと、また<br>者本人の同意を得 | 個人情報の扱い<br>にいることを誓約  |

⑪所属長の確認が終わると、課題申請は完了。

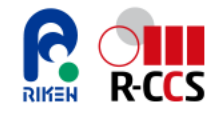

### (3)「富岳」利用・サービス提供の準備をする

#### サービス事業者は、課題申請後「富岳」利用にむけて下記の手続きを実施する。

HPCIアカウント発行手続き

※一連の手続きについては下記の資料をご参照ください。

「産業界向け「富岳」利用マニュアル - (4)利用の準備をする - 」

また、アプリケーションサービスの提供にあたって下記の作業を行う。

- ・ サービス利用者の追加
- ・ サービス利用者への計算資源量の分配
- ・ サービス利用者へのローカルストレージ資源の分配
- ・ サービス利用者のセキュリティ設定

※一連の作業については本資料の「2. サービス事業者による運用管理編」をご参照ください。

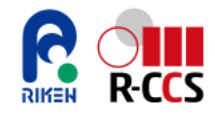

### (4)利用報告書を提出する

#### 課題終了後は下記様式で利用報告書を提出する。

- 課題名 :00000000
- 課題代表者 :00000000
- 所属機関 :0000000
- 1. 課題実施の目的
- 2. 実証利用の成果(概要)
  - (1)参加企業数
  - (2) 実証内容

※提供または支援したアプリケーション名(自作の場合は機能も記載)を含む。

(3) 実証の結果および評価

※当初計画通りに実施できたか、期待した成果が得られたか、うまくいかなかった点は何か記入する。

- ① 準備段階(「富岳」上での利用環境の構築、サービス利用者の募集)
- ② サービス利用者へのサービス実施
- ③ サービス利用者への相談対応・利用支援
- ④ 計算資源量の計画値・実績値および差異理由
- ⑤ サービス利用者の感想や意見

#### ⑥ 今後の課題

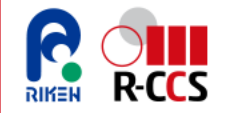

### (5) 「富岳」の利用料金を支払う 1/2

サービス事業者の提供するサービスの対価はサービス事業者が各サービス利用者に請求する。サービス利用者の 「富岳」の計算資源の利用料金については、「富岳」の運用機関であるR-CCSから一括してサービス事業者に 請求される。

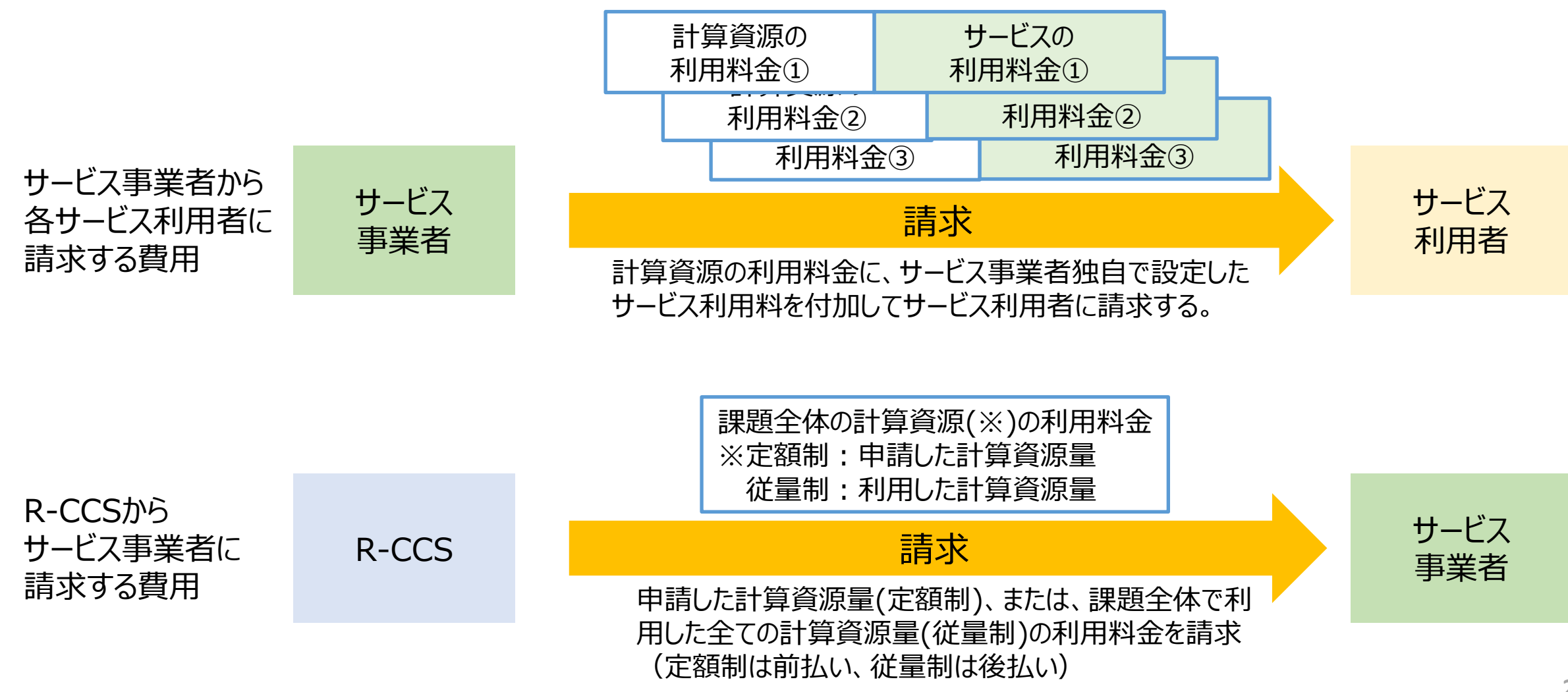

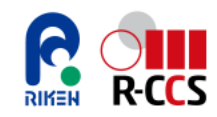

### (5) 「富岳」の利用料金を支払う 2/2

#### 【定額制の場合】

- 原則、年度末(3月末)、課題終了後を締め日とし、締日までに利用を計画した計算資源をもとに料金を算定し 請求する。
- 理研が誓約書等の書類を受理してから通常1週間程度で請求書が発行される。
   また、年度を跨る課題は、年度初め(4月初め)から通常1週間程度で請求書が発行される。
- 請求書は誓約書に記載された請求先に送付される。
- サービス事業者は、請求書が届き次第、利用料金を請求書に記載の銀行口座へ振込で支払う。
   ※振込の期限は、請求書発行月の翌月まで。

#### 【従量制の場合】

- 請求書発行~支払いまでの流れは以下の通り。
  - 原則、9月末、3月末、課題終了後を締日とし、締日にそれまで利用した計算資源をもとに料金を算定し請求する。請求書は締日より2週間程度を目途に発行される。また、サービス事業者側の都合によって、締日を上記以外の日に設定することができる。※希望する場合はヘルプデスクまでご相談ください。
  - ② 理研よりサービス事業者宛に明細書が送付される。
    - サービス事業者は、明細書の内容を確認次第、回答を理研まで送付する。
  - ③ 理研により請求書発行手続きが行われ、誓約書に記載された請求先に請求書が送付される。 サービス事業者は、請求書が届き次第、利用料金を請求書に記載の銀行口座へ振込で支払う。 ※振込の期限は、請求書発行月の翌月まで。

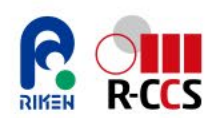

# 2.1. 役割と権限

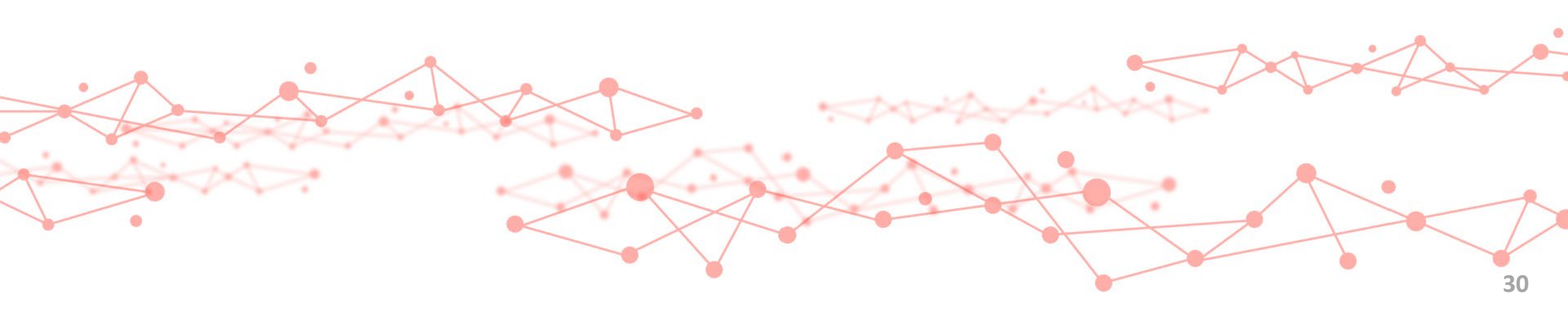

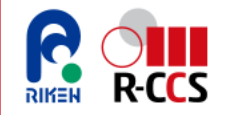

### (1) サービス事業者・利用者の役割と権限

#### アプリケーションサービス事業者、サービス利用者、システム管理者(理研)それぞれの標準的な役割と権限は下表の通り。 本資料ではこれに基づいて説明する。

|                           | サービス事業者                                                                                                    | サービス利用者                                                                                          | システム管理者(理研)                                                     |
|---------------------------|----------------------------------------------------------------------------------------------------|--------------------------------------------------------------------------------------------------|-----------------------------------------------------------------|
| 計算資源の設定<br>(ノード時間積割当)     | • 利用者毎のジョブ資源を設定<br>2.2.(1)参照                                                                                 | (設定不可)                                                                                           | _                                                               |
| ストレージ資源の設定                | <ul> <li>ストレージ資源の申請</li> <li>2.2.(2)参照</li> <li>利用機関もしくは利用者毎のディレクトリを作成し、ACLを設定</li> <li>2.2.(3)参照</li> </ul> | (ストレージ資源の申請は不可)<br>・利用機関もしくは利用者毎のディレク<br>トリに対しACLを設定<br>2.2.(3)参照                                | <ul> <li>容量制限が必要な場合は、利<br/>用企業もしくは利用者毎に<br/>Quotaを設定</li> </ul> |
| 計算資源使用状況の確認<br>(ジョブ状況の確認) | <ul> <li>・課題・利用者の計算資源使用<br/>状況を確認</li> <li>・課題配下の利用機関・利用者<br/>のジョブ状況を確認<br/>2.3.(1)参照</li> </ul>             | <ul> <li>・課題・利用者の計算資源使用状況<br/>を確認</li> <li>・利用者自身・自機関の利用者のジョ<br/>ブ状況を確認<br/>2.3.(1)参照</li> </ul> | <ul> <li>システム管理者が利用者毎に<br/>JOB ACLを設定。</li> </ul>               |
| ストレージ利用状況の確認              | <ul> <li>・課題のストレージ資源使用状況<br/>を確認</li> <li>・課題配下の利用機関・利用者<br/>のストレージ状況を確認<br/>2.3.(2)参照</li> </ul>            | <ul> <li>・課題のストレージ資源使用状況を確認</li> <li>・利用者自身もしくは自機関の利用者のストレージ状況を確認2.3.(2)参照</li> </ul>            | _                                                               |
| データ閲覧                     | <ul> <li>ストレージ資源の設定により、課題配下の利用機関・利用者の<br/>情報を閲覧可能</li> </ul>                                                 | <ul> <li>ストレージ資源の設定により、利用者<br/>自身もしくは自機関の利用者のみ閲<br/>覧可能</li> </ul>                               | _                                                               |

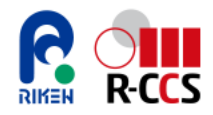

### (2)サービス事業者・サービス利用者の権限の初期設定をする

サービス事業者は、サービス事業者・サービス利用者の権限の初期設定として、計算資源の設定や利用状況の確認等の コマンド・ツールの制限について、Fugaku Support Siteで申請する。※企業・利用者の追加があれば都度実施 この申請は、利用機関間・利用者間での利用状況の秘匿性を高めるに必要な申請となっている。 以下、(1)申請方法、(2)申請の対象となるコマンドやツールの例、(3)申請例、を示す。 ※「富岳」は、共同利用のセンターシステムであり、一般の商用クラウドの持つ秘匿性とは異なる部分がありますので、この点についてはご 留意ください。

| (1)申請方法<br>①申請サイト : Fugaku Support Site<br>( <u>https://fugaku.zendesk.com/hc/ja/</u> )<br>へアクセスする。 | 1                       | <ul> <li>         ・ 登録</li> <li>         ・ 登録</li> <li></li></ul> |
|----------------------------------------------------------------------------------------------------|-------------------------|----------------------------------------------------------------------------------------------------|
| ②「申請する」を選択する。<br>(次ページへ続く)                                                                          | <b>お知らせ</b><br>お知らせ一覧 > | 重要:有人対応チケットフォーム(「質問する」ページ)の移行について       >         有人対応チケットフォーム(「質問する」ページ)の段階的移行について       >         Aドャットと有人対応の連携       >         高度AI検索の機能拡張       >         生成AIアシスタント「AskDona」サービスを開始       >         Microsoft Clarity利用開始       >                                                                                                    |

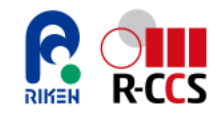

### (2) サービス事業者・サービス利用者の権限の初期設定

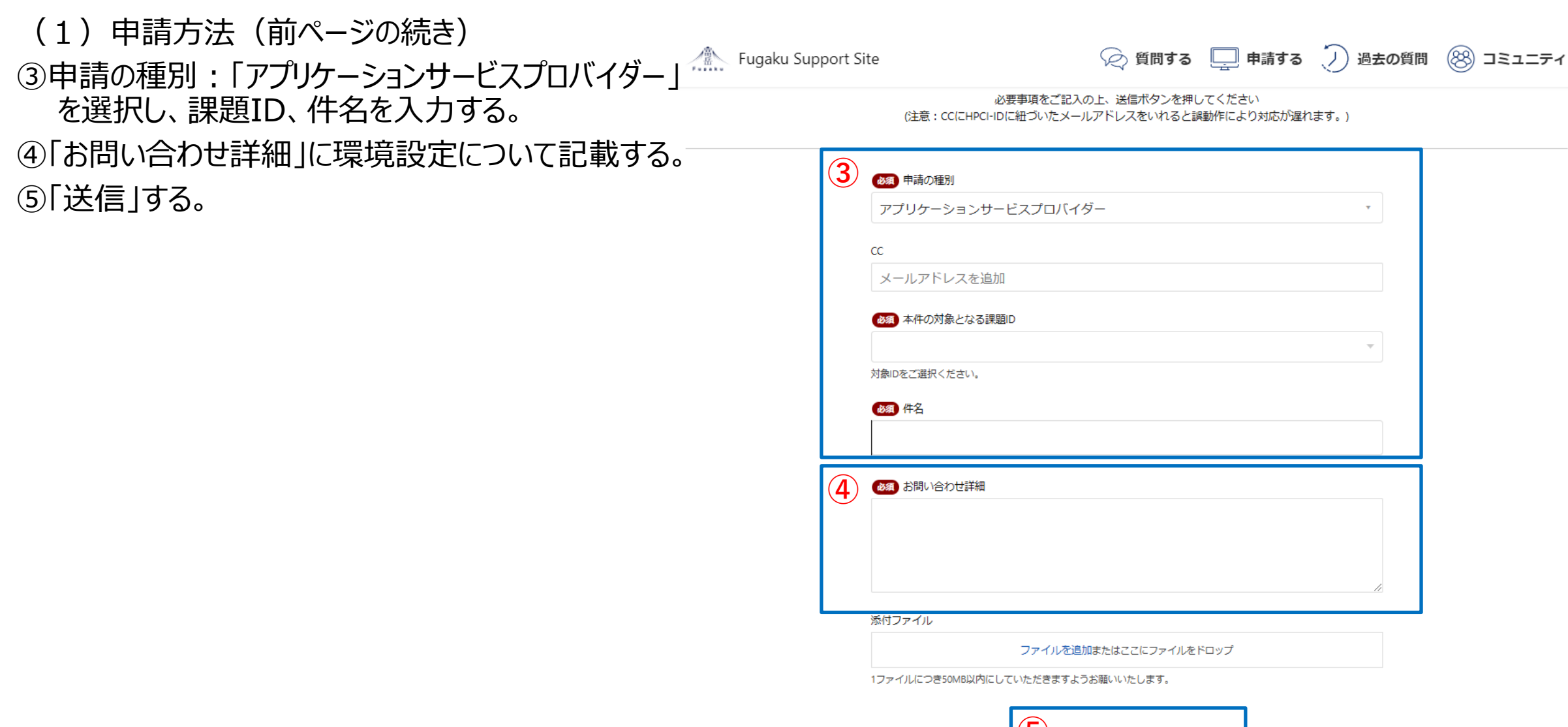

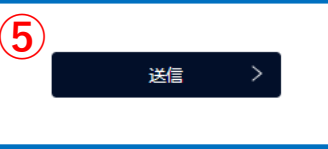

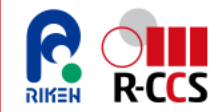

### (2) サービス事業者・サービス利用者の権限の初期設定

#### (2)申請の対象となるコマンドやツールの例

下記に、利用制限方針の例を示す。

|                    | コマンド/ツール                        | 利用制限方針の例                        | 備考                                    |
|--------------------|---------------------------------|---------------------------------|---------------------------------------|
| resourceadd        | 計算資源量の設定コマンド                    | 事業者のみ可能とし、サービス利用者には制限とする        | 他の課題でも制限される                           |
| resourcemod        | 計算資源量の変更コマンド                    | 事業者のみ可能とし、サービス利用者には制限とする        | 他の課題でも制限される                           |
| pjstata            | 課題全体のジョブ情報の参照コマ<br>ンド           | 事業者のみ可能とし、サービス利用者には制限とする        | 他の課題でも制限される                           |
| pjstat             | ジョブ情報の参照コマンド                    | サービス利用者は、本人・同一企業内の情報のみ表示と<br>する |                                       |
| setfacl            | 課題内のフォルダ、ファイルのアク<br>セス制限の設定コマンド | 制限なし(必要に応じて制限を相談する)             | ディレクトリ・ファイルのオーナのみ設定変更が<br>可能          |
| accountj           | 課題全体の計算資源<br>の使用状況確認コマンド        | 制限なし(必要に応じて制限を相談する)             | 課題内のユーザIDが表示される<br>制限した場合、他の課題でも制限される |
| accountd           | 課題全体のストレージ資源の使<br>用状況確認コマンド     | 制限なし(必要に応じて制限を相談する)             | 課題内のユーザIDが表示される<br>制限した場合、他の課題でも制限される |
| lfs quota          | ストレージ利用状況確認コマンド                 | 制限なし(必要に応じて制限を相談する)             | 制限した場合、他の課題でも制限される                    |
| Fugaku<br>OnDemand | 富岳オンデマンド                        | 制限なし(必要に応じて制限を相談する)             | 課題内のユーザIDが表示される                       |
| 利用者ポータル            | 利用者ポータル                         | 制限なし(必要に応じて制限を相談する)             | 課題内のユーザIDが表示される                       |

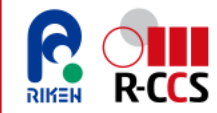

### (2) サービス事業者・サービス利用者の権限の初期設定

#### (3)申請例

一般的なケースとして申請内容を例示する。※(1)記載の申請画面の「お問い合わせ詳細」への記載内容の例

- <サービス事業者・サービス利用企業・サービス利用者の構成(ユーザー名)>
- サービス事業者 uxxxxx 、 uxxxxx
- サービス利用企業A uxxxxx 、 uxxxxx
- サービス利用企業B uxxxxx 、 uxxxxx
- サービス利用企業C uxxxxx

<制限したいコマンドやツールについて>

サービス企業A,B,Cの各利用者へ以下のコマンドについての、実行権の制限をお願いいたします。

| コマンド        | 制限内容                                  |
|-------------|---------------------------------------|
| resourceadd | サービス利用者には制限とする(計算資源量の設定は事業者のみに制限)。    |
| resourcemod | サービス利用者には制限とする(計算資源量の変更は事業者のみに制限)。    |
| pjstata     | サービス利用者には制限とする(課題全体のジョブ情報のため事業者のみに制限) |
| pjstat      | サービス利用者は、本人・同一企業内の情報のみ表示とする。          |

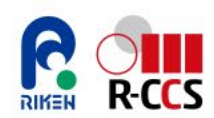

# 2.2.利用環境の設定と確認

※本章内、事業者のみが行う設定・確認については 事業者 の印があります

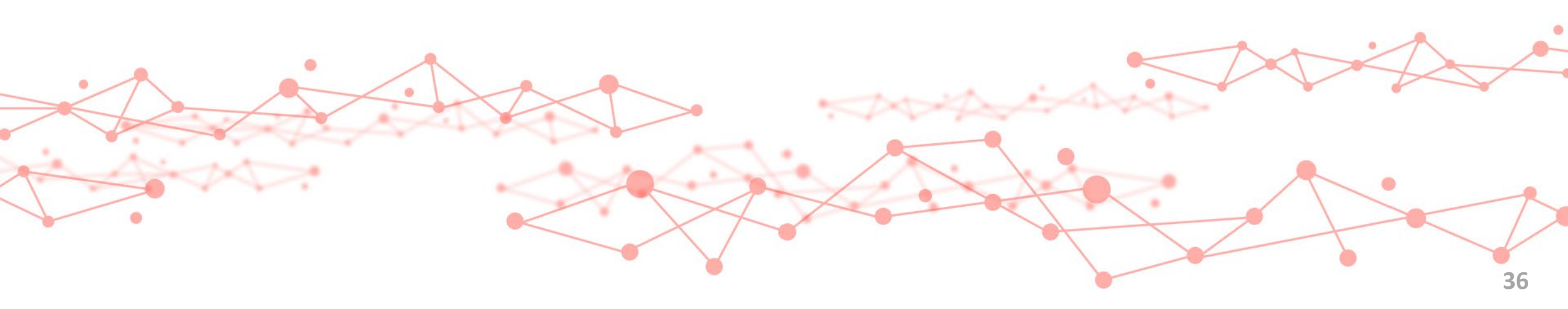

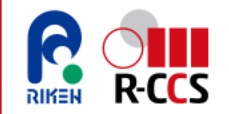

### (1) サービス利用者への計算資源量の設定をする

事業者

課題採択後、サービス事業者は下記コマンドにより、各サービス利用者に利用可能な計算資源量の制限値を設定できる。 計算資源量の制限値については、サービス事業者から、サービス利用者に適宜通知する。 ※利用者自身がコマンドにより確認することはできない。 ※課題全体の計算資源量を超えて各利用者に資源量の制限値を設定できるが、課題全体の計算資源量を超過しての 利用はできない。

• 計算資源量の制限値の設定

[コマンド] resourceadd -g <課題グループ名> -u <対象ユーザー名> -resource <リソース値> ※1 <リソース値>は上限値となるリソース枠(ノード数×経過時間制限値)を指定する。 単位はノード秒[node・s]。 ※2 <リソース値>に0を指定すると対象ユーザーは使用禁止になる。

コマンド実行例:グループhpxxxxxのuser1に対して、100node・sの資源を割り振る。

[コマンド] resourceadd -g hpxxxxx -u user1 -resource 100 [出力] 1件のリソース情報を登録しました。

※詳細は下記を参照

「富岳」ポータル内:利用者支援ツール使用手引書(利用者編)ドキュメント »3. システム管理 »3.1. コマンド解説 »3.1.1. 割当リソース登録 <u>https://www.fugaku.r-ccs.riken.jp/doc\_root/ja/user\_guides/support\_tool/3\_SystemManagement/3-1-1\_ResourceAdd.html</u>

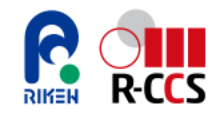

#### (2) サービス利用者へのストレージ資源量の設定をする 事業者

サービス事業者がサービス利用者に所定のストレージ資源を分配する際は「富岳サポートサイト」にて申請する。

#### 「富岳サポートサイト」: https://fugaku.zendesk.com/hc/ja 申請するをクリックして「申請」 画面に移動する。 🛄 申請する 8 コミュニティ Fugaku Support Site ⊘ 質問する 過去の質問 Q 高度AI検索はこちらをクリック 🔍 重要:有人対応チケットフォーム(「質問する」ページ)の移行について > 有人対応チケットフォーム(「質問する」ページ)の段階的移行について > お知らせ AIチャットと有人対応の連携 > 高度AI検索の機能拡張 お知らせ一覧 > 生成AIアシスタント「AskDona」サービスを開始 > Microsoft Clarity利用開始 >

「富岳サポートサイト」

| -                                    |                               |                                |          |              |              | *          |              |               |    |
|--------------------------------------|-------------------------------|--------------------------------|----------|--------------|--------------|------------|--------------|---------------|----|
| cc                                   |                               |                                |          |              |              | 6.3        |              |               |    |
| メールアドレスを追加                           |                               | 「アプリケー                         | ション      | ナービス語        | 果題」を         | 選択す        | する。          |               |    |
| あ 須 本件の対象となる課題Ⅰ                      |                               |                                |          |              |              |            |              |               |    |
| 対象IDをご選択ください。<br>参え 件名               |                               | /                              | 利用<br>ユー | 者quo<br>ザーへ分 | taの設<br>・配する | 定を希<br>資源量 | 「望と記<br>置を記」 | 記載し、↑<br>入する。 | \$ |
|                                      |                               |                                |          |              |              |            |              |               |    |
|                                      |                               |                                |          |              |              |            |              |               |    |
| ●3 お問い合わせ詳細                          |                               |                                |          |              |              |            |              |               |    |
| 83 お問い合わせ詳細                          |                               |                                |          |              |              |            |              |               |    |
| 83 お問い合わせ詳細                          |                               |                                |          |              |              | 4          |              |               |    |
| あお問い合わせ詳細   5付ファイル                   |                               |                                |          |              |              | 4          |              |               |    |
| 83 お問い合わせ詳細<br>気付ファイル                | ファイルを追加ま                      | たはここにファイルを                     | หองวี    |              |              | 6          |              |               |    |
| あ聞い合わせ詳細 お問い合わせ詳細 お付ファイル             | ファイルを追加ま<br>いただきますようお!        | たはここにファイルを<br>願いいたします。         | ۲ロップ     |              |              | 6          |              |               |    |
| あ聞い合わせ詳細 あ付ファイル   1ファイルにつき50MB以内にして  | <b>ファイルを追加</b> ま<br>いただきますようお | たはここにファイルを<br>願いいたします。         | הסיל     | 送信           | を押す。         | 上申請        | etna.        | 0             |    |
| あ割い合わせ詳細 あ 付ファイル   1ファイルにつき50MB以内にして | <b>ファイルを追加ま</b><br>いただきますようお  | たはここにファイルを<br>願いいたします。<br>送信 > | .Fay7    | 送信           | を押する         | 生申請        | される。         | 0             |    |
| あ聞い合わせ詳細 ふ付ファイル 1ファイルにつき50MB以内にして    | ファイルを追加ま<br>いただきますようお         | たはここにファイルを<br>願いいたします。<br>送信 > | .Fay7    | 送信           | を押する         | 生申請        | される。         | 0             |    |

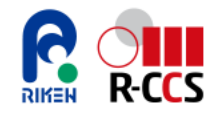

### (3) サービス利用者へのセキュリティ設定をする 1/2

課題採択後の課題内のセキュリティ設定はデフォルトでは設定されていない。課題内のフォルダ、ファイルのアクセス制限を 設定する場合、サービス事業者がACL(Access Control List)機能を用いてアクセス権限を設定する。

• ACL設定は下記のコマンドで設定・確認できる。

[ACL設定コマンド例] setfacl -m user:<ユーザー名>:<権限設定> <対象フォルダorファイル名> ※<権限設定>r:読み取り w:書き込み x:実行権限を設定 権限設定例: rwx:読み取り・書き込み・実行権限付与 r-x:読み取り・実行権限付与 [ACL設定確認コマンド]

getfacl <対象フォレᢆダorファイル名>

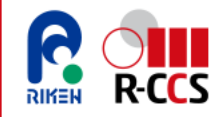

### (3) サービス利用者へのセキュリティ設定をする 2/2

• コマンド実行例:ユーザuxxxxに対してtest1フォルダへの書き込み、実行権限を付与し権限情報を確認する。

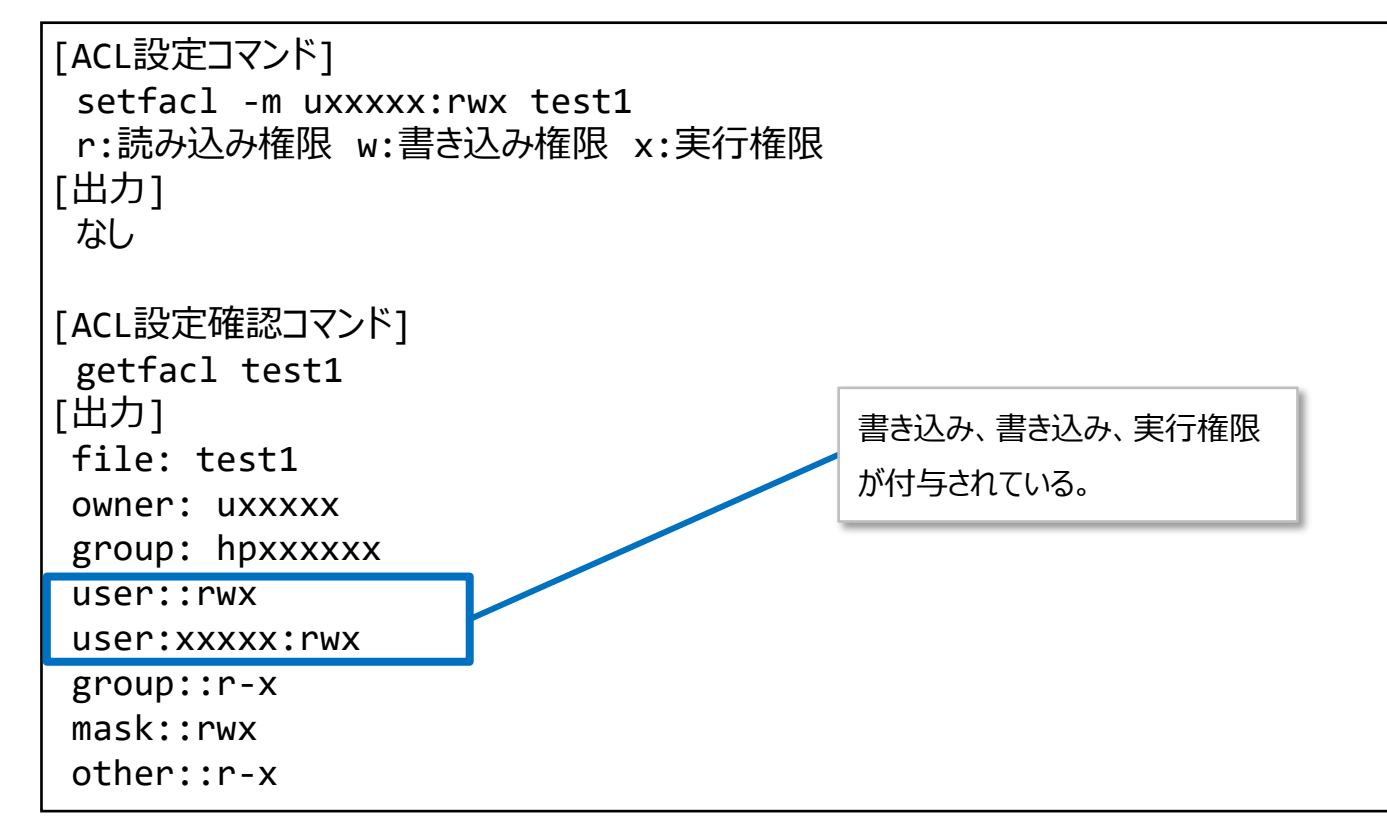

※詳細は下記を参照

「富岳」ポータル内: FEFS ユーザーズガイド「2.3 QUOTA 機能」 https://www.fugaku.r-ccs.riken.jp/doc\_root/ja/manuals/fefs/j2ul-2554-01z0.pdf

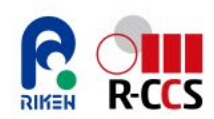

# 2.3.課題の利用状況の確認

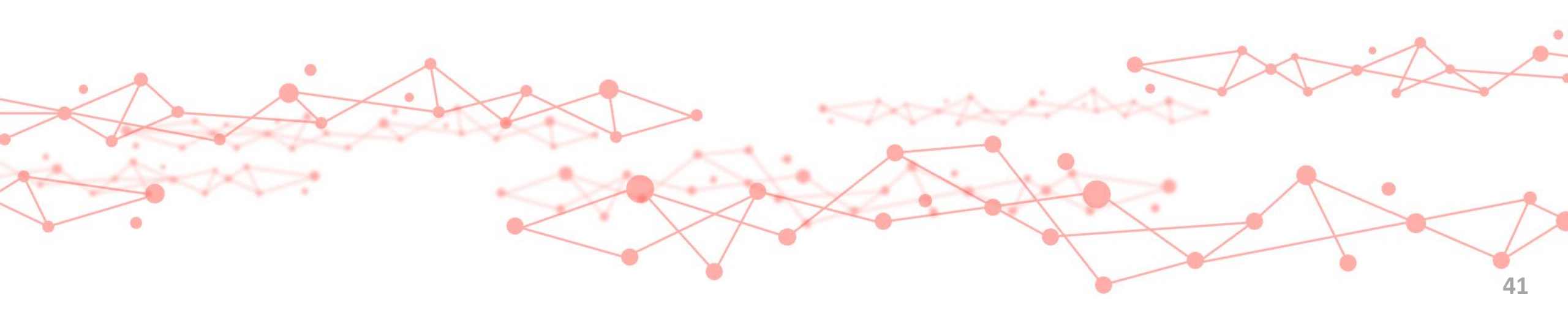

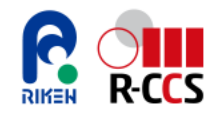

### (1)計算資源の利用状況を確認する 1/7

#### <u>課題全体の使用状況確認</u>

- サービス事業者が、課題全体の計算資源量の使用状況を確認する場合は、下記のコマンドを実行する。
   [コマンド] accountj -g <グループ名>
- コマンド実行例(1):課題全体 ٠ USAGE(N)に課題全体の計算資源使用量USAGE(N)、USAGE(E)に消費電力USAGE(E)が表示される。 [コマンド] accountj -g hpxxxxxx [出力] COLLECTDATE : 2024-07-25 20:57:49 unit[Ms,MWh] \*----[ SUBTHEME ]-----LIMIT (N) USAGE (N) LIMIT (E) USAGE (E) SUBTHEME PARENT 10,000 18,000 7,649 178 hpxxxxxx XXXXXXXX \*----[ SUBTHEME PERIOD ]------LIMIT (N) USAGE (N) LIMIT (E) USAGE (E) PERIOD 9,000 7,649 5,000 hpxxxxxx 178 1 9,000 5,000 hpxxxxxx 0 0 \*----[ GROUP ]--LIMIT (N) USAGE (N) LIMIT (E) USAGE (E) GROUP PARENT hpxxxxx unlimited 7,649 unlimited 178 hpxxxxxx

※詳細は下記を参照

利用者支援ツール 使用手引書 (利用者編) ドキュメント »3. システム管理 »3.1. コマンド解説 »3.1.7. ユーザ課金情報表示(ジョブ) https://www.fugaku.r-ccs.riken.jp/doc\_root/ja/user\_guides/support\_tool/3\_SystemManagement/3-1-7\_AccountJ.html

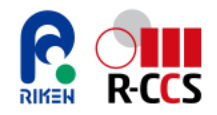

### (1)計算資源の利用状況を確認する 2/7

#### <u>課題全体の使用状況確認</u>

- サービス事業者・利用者が、ユーザの計算資源量の使用状況を確認する場合は、下記のコマンドを実行する。 [コマンド] accountj -g <グループ名> -E -u <USER-ID>
- コマンド実行例(2):利用者毎 • USAGE(N)に課題全体の計算資源使用量USAGE(N)、USAGE(E)に消費電力USAGE(E)が表示される。 [コマンド] accountj -g hpxxxxxx -E -u test1 [出力] COLLECTDATE : 2024-07-25 20:57:49 unit[Ms,MWh] 中略 \*----[ USER ]-----LIMIT(N) USAGE(N) LIMIT(E) USER USAGE(E) test1 1,080,000 30,688 unlimited 433 \*----「 USER RESOURCEGROUP ]--\* USER LIMIT(N) USAGE(N) LIMIT€ USAGE€ test01 int unlimited unlimited 0 0 test01 small unlimited 0 unlimited 0 433 test01 small-s3 unlimited 30,688 unlimited

※詳細は下記を参照

利用者支援ツール 使用手引書 (利用者編) ドキュメント »3. システム管理 »3.1. コマンド解説 »3.1.7. ユーザ課金情報表示(ジョブ) https://www.fugaku.r-ccs.riken.jp/doc\_root/ja/user\_guides/support\_tool/3\_SystemManagement/3-1-7\_AccountJ.html

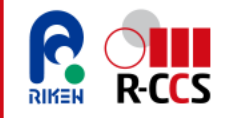

### (1)計算資源の利用状況を確認する 3/7

 コマンド実行例(3):-sオプションで表示単位を秒に変換 USAGE(N)に課題全体の計算資源使用量USAGE(N)、USAGE(E)に消費電力USAGE(E)が表示される。

| [コマンド]                  |             |                |               |                |           |  |
|-------------------------|-------------|----------------|---------------|----------------|-----------|--|
| accountj -s -g hpxxxxx  | xx          |                |               |                |           |  |
| [出力]                    |             |                |               |                |           |  |
| COLLECTDATE : 2024-07-2 | 25 20:57:49 | 9 unit[Node Se | cond,Wh]      |                |           |  |
| *[ SUBTHEME ]           |             |                |               |                | *         |  |
| SUBTHEME                | PARENT      | LIMIT (N)      | USAGE (N)     | LIMIT (E)      | USAGE (E) |  |
| hpxxxxx                 | xxxxxxx     | 18,000,000,000 | 7,649,436,987 | 10,000,000,000 | 178       |  |
| *[ SUBTHEME_PERIO       | D ]         |                |               |                | *         |  |
| - –                     | PERIOD      | LIMIT (N)      | USAGE (N)     | LIMIT (E)      | USAGE (E) |  |
| hpxxxxx                 | 1           | 9,000,000,000  | 7,649,436,987 | 5,000,000,000  | 178       |  |
| hpxxxxx                 | 2           | 9,000,000,000  | 0             | 5,000,000,000  | 0         |  |
| *[ GROUP ]              |             |                |               |                | *         |  |
| GROUP                   | PARENT      | LIMIT (N)      | USAGE (N)     | LIMIT (E)      | USAGE (E) |  |
| hpxxxxx                 | hpxxxxx     | unlimited      | 7,649,436,987 | unlimited      | 178       |  |

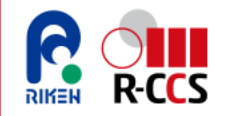

#### (1)計算資源の利用状況を確認する 4/7

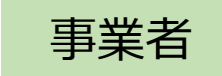

#### サービス事業者による各サービス利用者・各機関の使用状況確認

サービス事業者が、各サービス利用者・各機関の計算資源使用状況を把握する場合は、下記コマンドを用いてジョブ実行 履歴から使用状況を集計して確認する。 各ユーザーの計算資源使用状況は、表示された各ジョブの

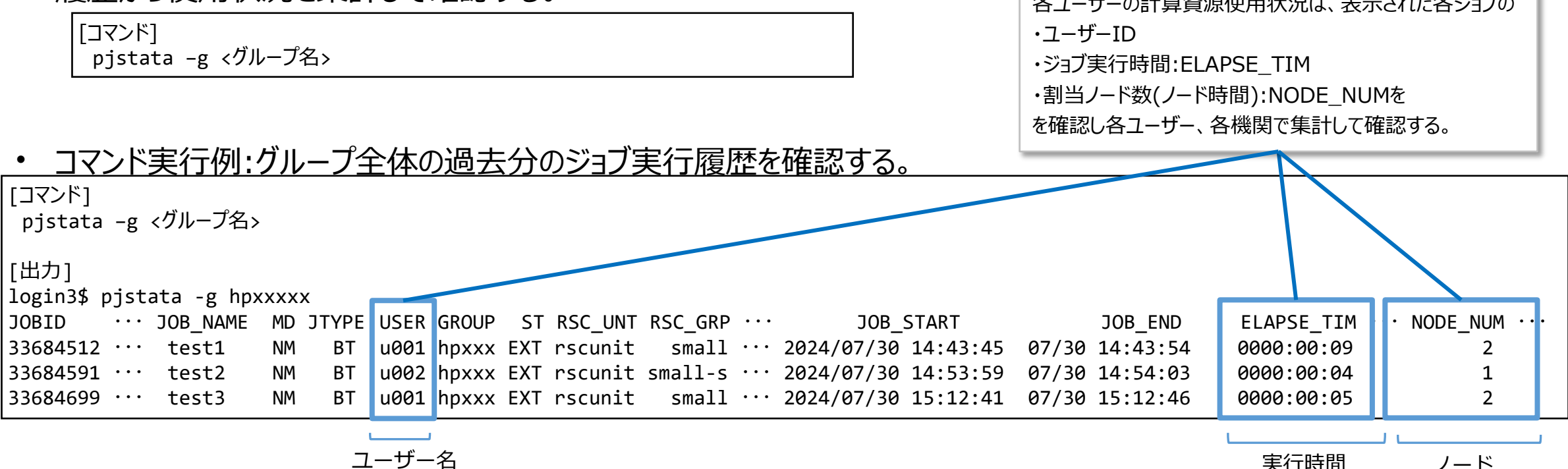

※詳細は下記を参照

「富岳」ポータル内:利用者支援ツール 使用手引書 (利用者編) ドキュメント »3. システム管理 »3.1. コマンド解説 »3.1.6. ジョブ実行実績検索 https://www.fugaku.r-ccs.riken.jp/doc\_root/ja/user\_guides/support\_tool\_20210813/3\_SystemManagement/3-1-6\_Pjstata.html

ノード

実行時間

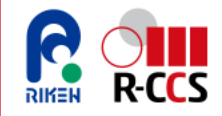

### (1)計算資源の利用状況を確認する 5/7

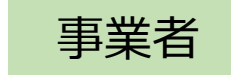

#### サービス事業者による各サービス利用者・各機関の使用状況確認

・ コマンド実行例:-tオプションで2024/07/01から2024/07/31の間に終了したジョブの実行履歴を確認する。

| [コマンド]<br>pjstata -g <グループ名>   | -t 20241101:20241130                        |                                  |                             |
|--------------------------------|---------------------------------------------|----------------------------------|-----------------------------|
| [出力]<br>login3\$ pjstata -g hp | xxxx                                        |                                  |                             |
| JOBID ··· JOB_NAME             | MD JTYPE USER GROUP ST RSC_UNT RSC_GRP ···  | JOB_START JOB_END                | ELAPSE_TIM ··· NODE_NUM ··· |
| 33684512 ··· test1             | NM BT u001 hpxxx EXT rscunit small ··· 20   | 24/07/02 14:43:45 07/03 14:43:54 | 0000:00:09 2                |
| 33684591 ··· test2             | NM BT u002 hpxxx EXT rscunit small-s ··· 20 | 24/07/30 14:53:59 07/30 14:54:03 | 0000:00:04 1                |
| 33684699 ··· test3             | NM BT u001 hpxxx EXT rscunit small ··· 20   | 24/07/30 15:12:41 07/30 15:12:46 | 0000:00:05 2                |

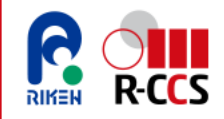

### (1)計算資源の利用状況を確認する 6/7

#### <u>サービス利用者および自所属機関の使用状況確認</u>

 サービス利用者が、利用者自身および自所属機関の利用者の計算資源使用状況を把握する場合は、下記コマンドを 用いてジョブ実行履歴から使用状況を集計して確認する。

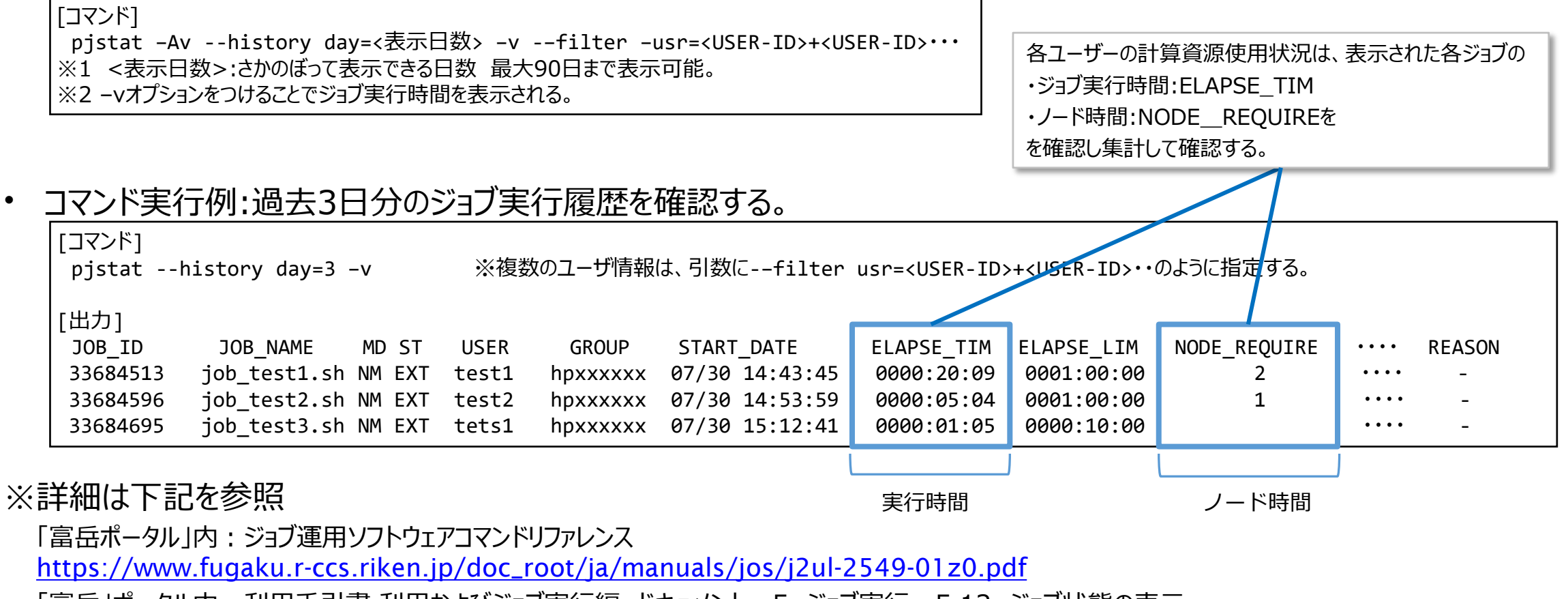

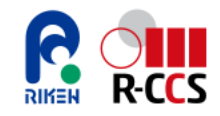

### (1)計算資源の利用状況を確認する 7/7

#### <u>サービス利用者および自所属機関の使用状況確認</u>

・ コマンド実行例(2):2024/07/01から2024/07/30の間に終了したジョブを表示

| [コマンド]<br>pjstat -Av - | H start=2024110 | )1,end=2( | 0241130 | filter usr=te | est1+test2+tets1 |            |            |              |         |        |
|------------------------|-----------------|-----------|---------|---------------|------------------|------------|------------|--------------|---------|--------|
| [出力]                   |                 |           |         |               |                  |            |            |              |         |        |
| JOB_ID                 | JOB_NAME        | MD ST     | USER    | GROUP         | START_DATE       | ELAPSE_TIM | ELAPSE_LIM | NODE_REQUIRE | ••••    | REASON |
| 33684513               | job_test1.sh    | NM EXT    | test1   | hpxxxxxx      | 07/03 14:43:45   | 0000:20:09 | 0001:00:00 | 2            | • • • • | -      |
| 33684596               | job_test2.sh    | NM EXT    | test2   | hpxxxxxx      | 07/30 14:53:59   | 0000:05:04 | 0001:00:00 | 1            | ••••    | -      |
| 33684695               | job_test3.sh    | NM EXT    | tets1   | hpxxxxxx      | 07/30 15:12:41   | 0000:01:05 | 0000:10:00 |              | • • • • | -      |

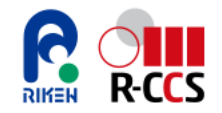

### (2) ストレージ資源の利用状況を確認する 1/2

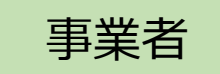

#### <u>課題全体の使用状況確認</u>

- ・ サービス事業者が、課題全体のストレージ資源の使用状況確認をする際は、下記コマンドを実行する。
- ・ コマンド実行例:課題全体のストレージ利用状況確認(USAGEに課題全体のストレージ使用量が表示される)

| [コマンド]<br>accountd<br>[出力]<br>COLLECTDATE<br>USER : uxxxx | : 2024/07/25 21<br>xx | :04:39 unit[GiB] |         |           |            |          |   |
|-----------------------------------------------------------|-----------------------|------------------|---------|-----------|------------|----------|---|
| *                                                         |                       |                  | [GROUP] |           |            |          | * |
| GROUP                                                     | VOLUME                | LIMIT            | USAGE   | AVAILABLE | FILES      | USE_RATE |   |
| *hpxxxxxx                                                 | vo10001               | 5,120            | 1       | 5,119     | 1          | 0.0%     |   |
| *hpxxxxxx                                                 | vo10003               | 102,400          | 82,902  | 19,498    | 26,721,763 | 81.0%    |   |
| *                                                         |                       |                  | [USER]  |           |            |          | * |
| USER                                                      | VOLUME                | LIMIT            | USAGE   | AVAILABLE | FILES      | USE_RATE |   |
| uxxxxx                                                    | vo10003               | 20               | 1       | 19        | 53         | 0.0%     |   |

※詳細は下記を参照

「富岳ポータル」内:利用者支援ツール使用手引書(利用者編) ドキュメント »3. システム管理 »3.1. コマンド解説 »

3.1.8. ユーザ課金情報表示(ディスク)

https://www.fugaku.r-ccs.riken.jp/doc\_root/ja/user\_guides/support\_tool/3\_SystemManagement/3-1-8\_AccountD.html

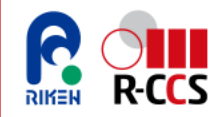

### (2) ストレージ資源の利用状況を確認する 2/2

#### <u>ユーザー毎の使用状況確認/サービス利用者自身の使用状況確認</u>

サービス事業者が、各サービス利用者のストレージ資源使用状況を把握する場合、下記コマンドを使用する。
 サービス利用者が、自身のストレージ資源使用量を確認する場合は、オプションに自身のユーザー名を指定する。

[コマンド] lfs quota -u <ユーザー名> <mountpoint> ※<mountpoint>には課題に割り当てられたデータ領域を入力する。

・ コマンド実行例:ユーザーのストレージ使用量確認(ストレージ使用量はkbyteに、ファイル数はfilesに表示される)

| [コマンド]<br>lfs quota -u uxx | xxx /vol0003         |            |            |            |                |            |            |            |  |
|----------------------------|----------------------|------------|------------|------------|----------------|------------|------------|------------|--|
| [出力]<br>Disk guotas for    | usr uxxxxx (uid :    | xxxxx):    |            |            |                |            |            |            |  |
| Filesystem<br>/vol0003     | kbytes<br>4013541532 | quota<br>0 | limit<br>0 | grace<br>- | files<br>59303 | quota<br>0 | limit<br>0 | grace<br>- |  |

※詳細は下記を参照

「富岳ポータル」内: FEFS ユーザーズガイド「2.3 QUOTA 機能」

https://www.fugaku.r-ccs.riken.jp/doc\_root/ja/manuals/fefs/j2ul-2554-01z0.pdf

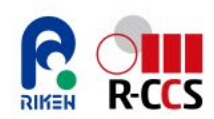

# **2.4.**課題進行中の各種申請

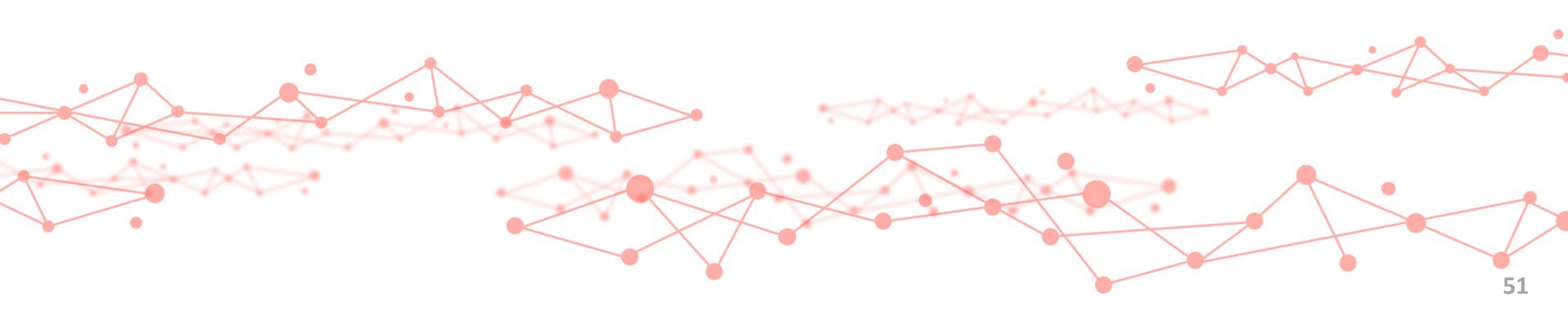

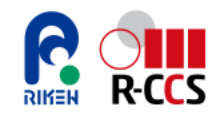

### (1)サービス利用者の追加・削除を申請する ①申請の流れ

- サービス利用者の追加削除を申請する場合は、下記の流れで申請する。
- (1)課題参加者の変更申請

サービス事業者所属の課題代表者または副代表者が申請支援システム上で課題参加者の変更申請を実施する。

(2) 審査結果の通知

審査結果はサービス事業者所属の課題代表者、副代表者および連絡責任者へメールにて通知される。

(3)本人確認の実施

サービス事業者所属の課題代表者(または副代表者)は、本人確認が未実施のサービス利用者の本人確認を 行い、以下の必要書類を作成、準備の上、対面認証専用受付窓口に提出する。

- 対面認証申請書
- 身分証のコピー
- (4)「安全保障輸出管理に関するチェックリスト」の提出

新たにサービス利用者が追加となる場合は、都度、「安全保障輸出管理に関するチェックリスト」の提出が必要となる。別途書類を作成のうえ、メールにてヘルプデスクまで提出する。

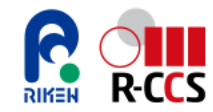

### (1)サービス利用者の追加削除を申請する ②サービス利用者の追加

サービス事業者所属の課題代表者、または副代表者はHPCI申請支援システムの課題参加者変更申請ページにアクセスしてサービス利用者を追加登録する。

HPCI申請支援システム: <u>https://www.hpci-office.jp/entry/</u>

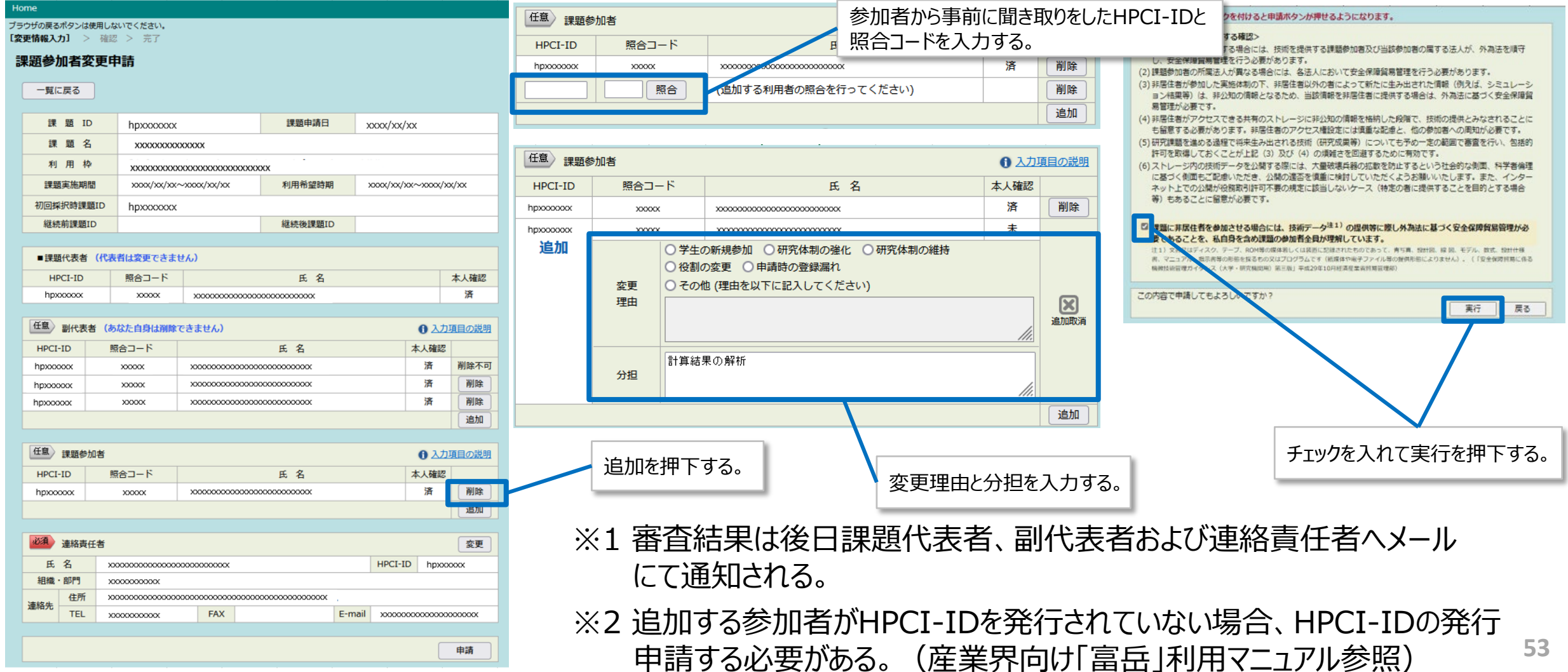

## 🔓 🛄 (1)サービス利用者の追加削除を申請する ③サービス利用者の削除

# サービス事業者所属の課題代表者、または副代表者はHPCI申請支援システムの課題参加者変更申請ページにアクセスしてサービス利用者を削除する。

#### HPCI申請支援システム: <u>https://www.hpci-office.jp/entry/</u>

| 感参加    | 加者     | 変更    | 申請                                      |                                         |                                         |        |                                         |                  |          |
|--------|--------|-------|-----------------------------------------|-----------------------------------------|-----------------------------------------|--------|-----------------------------------------|------------------|----------|
|        |        |       |                                         |                                         |                                         |        |                                         |                  |          |
| 一覧(    | 戻る     |       |                                         |                                         |                                         |        |                                         |                  |          |
| 課      | 題      | ID    | hpxxxxxxxx                              |                                         | 課題申請日                                   | з,     | 000x/xx/>                               | cx               |          |
| 課      | 題      | 名     |                                         | XXXXX                                   |                                         |        |                                         |                  |          |
| 利      | 用      | 枠     | XXXXXXXXXXXXXXXXXXXXXXXXXXXXXXXXXXXXXX  | xxxxxxxxxxxxxxxx                        | XXXXX                                   |        |                                         |                  |          |
| 課題     | 実施     | 朝間    | xxxxx/xxx/xxx/                          | ~xxxx/xx/xx                             | 利用希望時                                   | 期      | xxx/xx/x                                | x~xxxxx/x        | x/xx     |
| 初回採    | 识時     | 果題ID  | hpxxxxxxx                               |                                         |                                         |        |                                         |                  |          |
| 継続     | 前課     | ₫ID   |                                         |                                         | 継続後課題                                   | ID     |                                         |                  |          |
|        |        |       |                                         |                                         |                                         |        |                                         |                  |          |
| ■ 課題   | 代表     | 皆(代   | 表者は変更できまけ                               | <u>まん)</u>                              |                                         |        |                                         |                  |          |
| HF     | PCI-ID | )     | 照合コード                                   |                                         | 氏名                                      |        |                                         |                  | 本人確認     |
| hpx    | 00000  | c     | X0000X                                  | XXXXXXXXXXXXXXXXXXXXXXXXXXXXXXXXXXXXXX  | 000000000000000000000000000000000000000 |        |                                         |                  | 済        |
| Ŧġ     | mi/c   | === ( | ++++ + +++++++++++++++++++++++++++++++  | r++11/)                                 |                                         |        |                                         | 0.1 *            |          |
|        | 副代     | 太百 (  | のはに目身は則味                                | できません)                                  |                                         |        |                                         | 0 \              | 項目の説明    |
| HPCI   | -ID    |       | 照合コート                                   |                                         | 氏名                                      |        |                                         | 本人確認             | Wite T T |
| прххох | xxx    |       | X0000X                                  | xxxxxxxxxxxxxxxxxxxxxxxxxxxxxxxxxxxxxx  | 000000000000000000000000000000000000000 |        |                                         | 済                | 削除个可     |
| npxxx  | xxx    |       | XXXXXX                                  | 200000000000000000000000000000000000000 | xxxxxxxxxxxxxxxxxxxxxxxxxxxxxxxxxxxxxx  |        |                                         | 7 <b>1</b><br>32 | HIRF.    |
| ip.co. |        |       | ~~~~~                                   |                                         |                                         |        |                                         | <i>//</i> H      | 追加       |
|        |        |       |                                         |                                         |                                         |        |                                         |                  | (~~~)    |
| fâ     | 課題     | 参加者   |                                         |                                         |                                         |        |                                         | <b>6</b> 入力      | 項目の説明    |
| HPCI   | -ID    |       | 照合コード                                   |                                         | 氏名                                      |        |                                         | 本人確認             |          |
| hpxxx  | 2000   |       | XXXXXXX                                 | x00000000000                            | x00000000000000                         |        |                                         | 済                | 削除       |
|        |        |       |                                         |                                         |                                         |        |                                         |                  | 追加       |
| W.E    |        |       |                                         |                                         |                                         |        |                                         |                  |          |
| 0:2    | 連絡     | 責任者   |                                         |                                         |                                         |        |                                         |                  | 変更       |
| 氏      | 名      |       | >>>>>>>>>>>>>>>>>>>>>>>>>>>>>>>>>>>>>>> | 000000000000000000000000000000000000000 |                                         |        | HPCI-ID                                 | hpxx             | 0000     |
| 組織     | 部門     |       | X000000000X                             |                                         |                                         |        |                                         |                  |          |
| 絡先     | 住所     | Я     | xxxxxxxxxxxxxxxxxxxxxxxxxxxxxxxxxxxxxxx | 000000000000000000000000000000000000000 | 000000000000000000000000000000000000000 | ( ,    |                                         |                  |          |
|        | TE     |       | ~~~~~~                                  | FAX                                     |                                         | E-mail | XXXXXXXXXXXXXXXXXXXXXXXXXXXXXXXXXXXXXXX | 0000000          | CXXXXXX  |

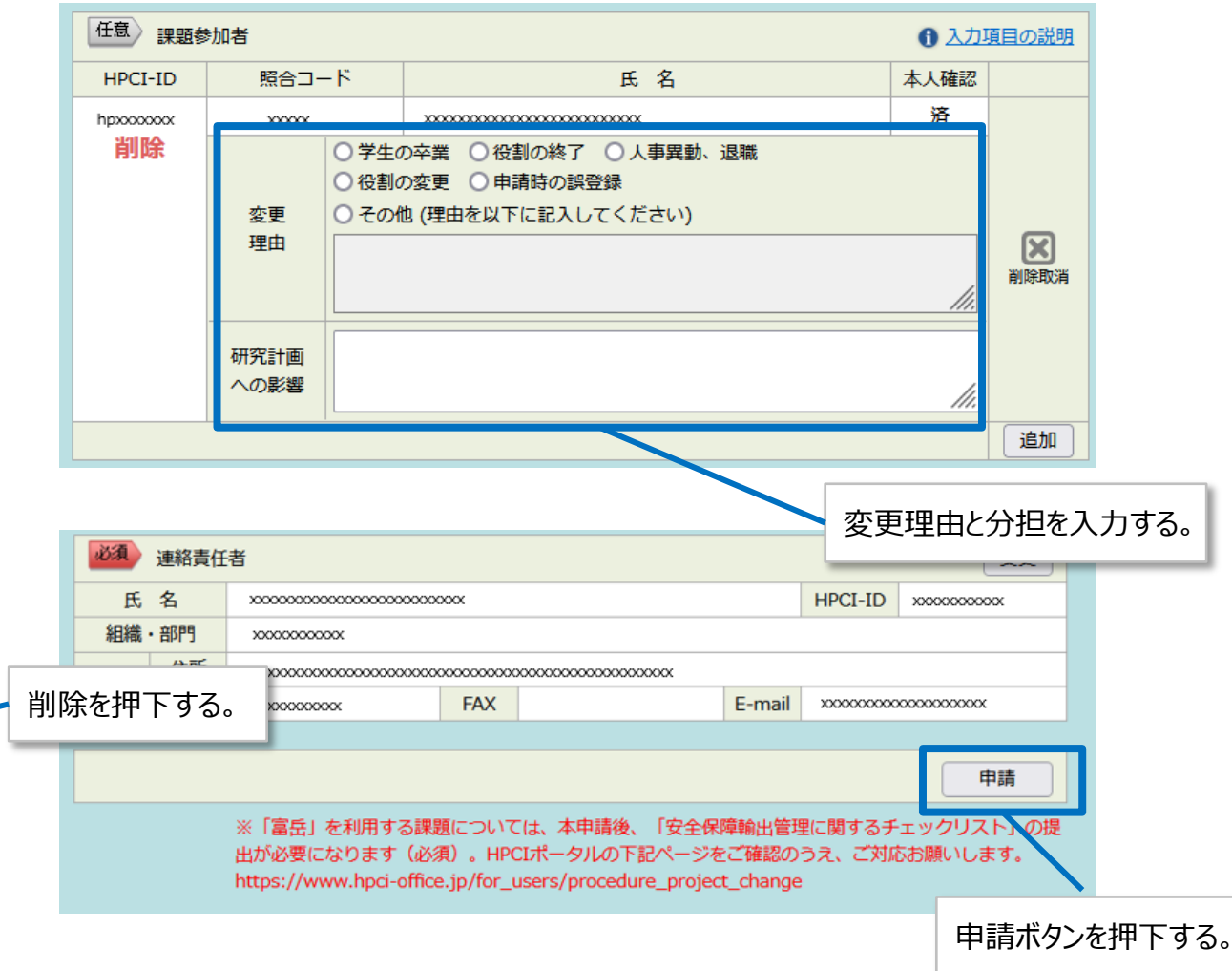

### 🔓 🔜 (1)サービス利用者の追加削除を申請する ④本人確認資料の提出

#### サービス事業者は以下の必要書類を対面認証専用受付窓口にメール、郵送または持参して提出する。

- ▶ 必要書類
  - 対面認証申請書
  - ・身分証のコピー
    - サービス事業者は課題に追加するサービス利用者の写真付き身分証(表面と裏面)のコピーを集めるとともに、
       本人確認を実施しておく。
    - サービス利用者が写真付き身分証を持っていない場合、写真なし身分証(複数枚構成の場合は全枚数が 必要)のコピーを集めるとともに、写真付き公文書で本人確認を実施しておくこと。このとき、写真なし身分証と 写真付き公文書に記載された氏名が同一であることを確認する。

▶ 対面認証専用受付窓口

| 窓口連絡先  | E-mail: f2f-recept@hpci-office.jp                   |
|--------|-----------------------------------------------------|
| 窓口営業時間 | 平日 9:30~12:00 / 13:00~17:00(メールは24時間受付)             |
| 窓口住所   | 〒650-0047<br>兵庫県神戸市中央区港島南町7-1-26 理研計算科学研究センター内 R101 |

## 

#### 対面認証申請書を下記URLからダウンロードする。

#### https://www.hpci-office.jp/for\_users/procedure\_project\_start/start\_representative#02

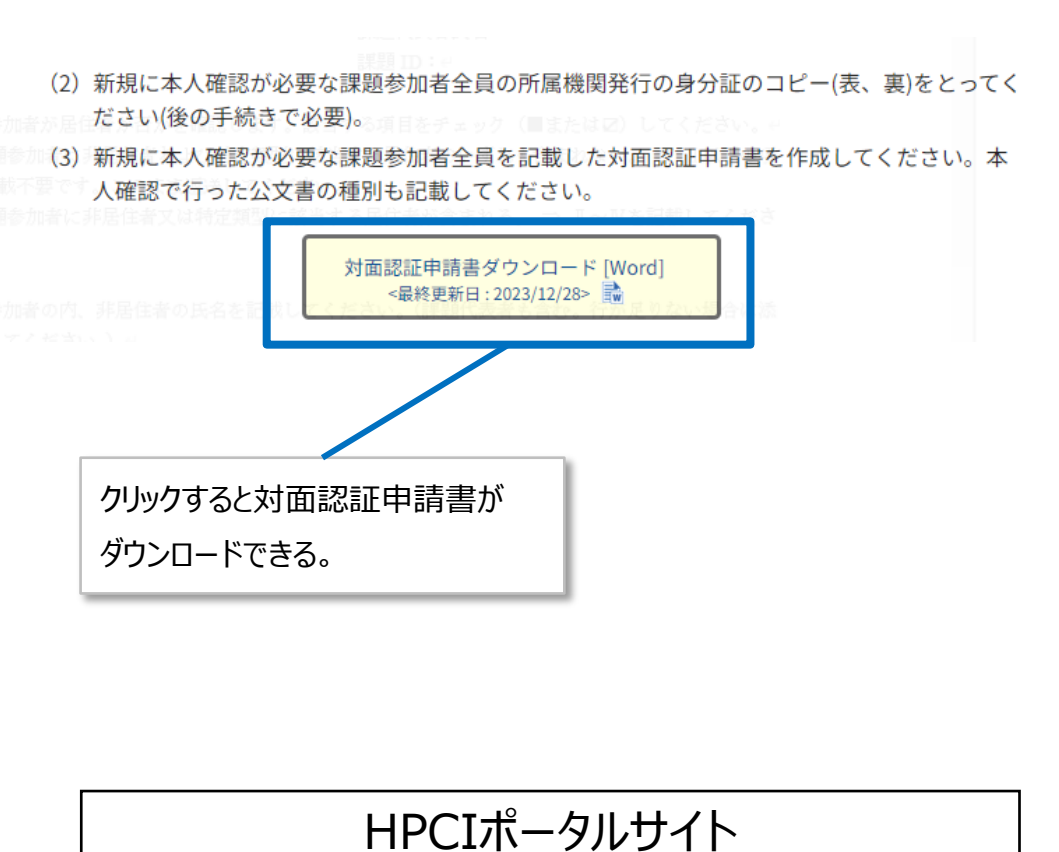

-アカウント発行のための手続き-

#### HPCI 認証局

HPCI-CA01-002-15 最終更新日: 2023/12/28 申請年月日:令和\_\_\_\_\_年\_\_\_\_月\_\_\_\_日

HPCI 最寄りセンター 御中

#### 対面認証申請書(\_\_\_枚中1枚目)

※上記に、別紙(本紙最終ページ)を含めた提出枚数を記載してください。

下記の申請者、ならびに、課題参加者の本人確認を申請いたします。

| 課題 ID        |         |                                                                               |
|--------------|---------|-------------------------------------------------------------------------------|
| 申請者 身分証の氏名   |         | HPCI-ID                                                                       |
|              |         |                                                                               |
| 課題参加者 身分証の氏名 | HPCI-ID | 申請者による課題参加者の本人確認<br>※確認した書類をチェックまたは記載してください。                                  |
| 1            |         | <ul> <li>□写真付き身分証</li> <li>□写真なし身分証(□裏面が白紙)</li> <li>□公文書(公文書種別: )</li> </ul> |
| 2            |         | <ul> <li>□写真付き身分証</li> <li>□写真なし身分証(□裏面が白紙)</li> <li>□公文書(公文書種別: )</li> </ul> |
| 3            |         | <ul> <li>□写真付き身分証</li> <li>□写真なし身分証(□裏面が白紙)</li> <li>□公文書(公文書種別: )</li> </ul> |
| 4            |         | <ul> <li>□写真付き身分証</li> <li>□写真なし身分証(□裏面が白紙)</li> <li>□公文書(公文書種別: )</li> </ul> |
| 5            |         | <ul> <li>□写真付き身分証</li> <li>□写真なし身分証(□裏面が白紙)</li> <li>□公文書(公文書種別: )</li> </ul> |
| 6            |         | <ul> <li>□写真付き身分証</li> <li>□写真なし身分証(□裏面が白紙)</li> <li>□公文書(公文書種別:</li> </ul>   |

対面認証申請書

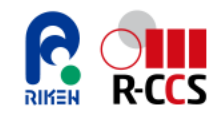

#### (1)サービス利用者の追加削除を申請する ⑥安全保障輸出管理に関するチェックリストの提出

サービス利用者の追加削除時は安全保障輸出管理に関するチェックリストをメール送付、または郵送で提出する。

- ▶ 安全保障輸出管理に関するチェックリスト
  - スーパーコンピュータ「富岳」は、日本国の法令「外国為替及び外国貿易法(外為法)」等により、輸出や技術の 提供が規制されているため、非居住者又は特定類型に該当する居住者が「富岳」を利用しようとする際には所定の 許可手続が必要となる。サービス事業者は、チェックリストに「富岳」のサービス利用者に非居住者又は特定類型に 該当するユーザが含まれるかどうかを記載して提出する。(該当者が含まれる場合には氏名も記載する。) <注意点>
  - ・ サービス利用者の追加・削除・修正によりチェックリストの修正が発生した場合、その都度チェックリストを送付する。
  - ・ 審査のために利用開始日が延期される場合や、審査の結果「富岳」利用が許可されない場合もある。
  - 審査の結果、非居住者または特定類型に該当する居住者として扱うべき参加者が含まれていると判断した場合、 再提出いただく場合がある。
- ▶ 提出先

| メールの場合 | E-mail: pledge@hpci-office.jp                                                            |
|--------|------------------------------------------------------------------------------------------|
| 郵送の場合  | 〒650-0047<br>兵庫県神戸市中央区港島南町1丁目5番2 神戸キメックセンタービル6階<br>一般財団法人 高度情報科学技術研究機構 神戸センター HPCI運用事務局宛 |

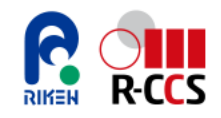

#### (1)サービス利用者の追加削除を申請する ⑦安全保障輸出管理に関するチェックリストの取得

#### 下記URLから安全保障輸出管理に関するチェックリストをダウンロードできる。

「HPCIポータルサイト -アカウント発行のための手続き-」

https://www.hpci-office.jp/for\_users/procedure\_project\_start/start\_representative/fugaku\_documents

以下の書類をダウンロードして、必要事項をご記入の上、課題代表者からご提出お願いします。

| No. | 書類名称                    | ダウンロード                                     | 最新版                  | 留意点                                                                                                    |
|-----|-------------------------|--------------------------------------------|----------------------|----------------------------------------------------------------------------------------------------|
| 1.  | 誓約書                     | <u>PDF</u> 🚾 (無償利用)<br><u>PDF</u> 🚾 (有償利用) | Ver.1.1<br>Ver.1.1   | <ul> <li>登録機関・理研計算科学研究センターの両機関共通で一通となります</li> <li>原則として、課題開始時のみ必要です。ただし、課題実施途中に、課題代表者が変更となった場合は再提出をお願いします</li> <li>1頁目の研究課題名または課題番号(課題ID)の記入漏れにご注意ください</li> </ul> |
| 2.  | 安全保障輸出管理に関するチュ<br>ックリスト | Word 🛍                                     | Ver.2.7(20230518)    | <ul> <li>● 課題実施途中でも、課題参加者の追加、削除、属性変更の手続きの都度、提出してください。</li> <li>※「安全保障輸出管理に関するチェックリスト」は、手続きの都度、課題参加者全員について記載された書類の提出が必要であることにご留意ください。</li> </ul>                   |
|     |                         |                                            | クリックすると「<br>チェックリスト」 | 安全保障輸出管理に関する<br>がダウンロードできる。<br>に該当する居住者とし<br>断した場合、再提出頂                                                                                                    |
|     |                         |                                            |                      | <ul> <li>理研計算科学研究センターでの安全保障輸出管理手続きのため(法令の改正に伴い、非居住者に加えて特定類型に該当する<br/>居住者の用途チェックが必要になりました)</li> </ul>                                                              |

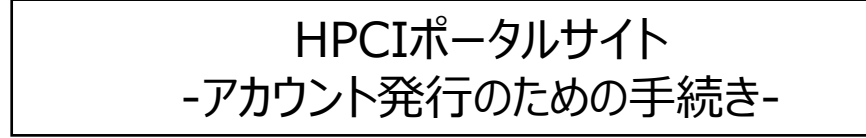

安全保障輸出管理に関するチェックリスト

国立研究開発法人理化学研究所 計算科学研究センター センター長 殿

> 申請日: 年 月 日 課題代表者氏名: 課題 ID:

1. 課題参加者が居住者か否かを確認します。該当する項目をチェック(■または2)してください。
 □ 課題参加者に非居住者および特定類型に該当する居住者のいずれも含まれない。 ⇒ II以下の項目は記載不要です。このまま返送してください。

□ 課題参加者に非居住者又は特定類型に該当する居住者が含まれる。 ⇒ II~IVを記載してください。

Ⅱ. 課題参加者の内、非居住者の氏名を記載してください。(課題代表者も含む。行が足りない場合は添付に記載してください。)

| 11 |                                                                                                    |
|----|----------------------------------------------------------------------------------------------------|
| 12 |                                                                                                    |
| 13 |                                                                                                    |
| 14 |                                                                                                    |
| 15 |                                                                                                    |
| 16 |                                                                                                    |
| 17 |                                                                                                    |
| 18 |                                                                                                    |
| 19 |                                                                                                    |
| 20 |                                                                                                    |
|    | 11         12         13         14         15         16         17         18         19         20 |

安全保障輸出管理に関するチェックリスト

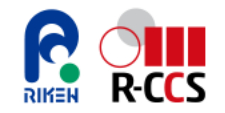

### (2)ストレージ資源の追加を申請する 1/2

「富岳」のローカルストレージは、デフォルトで課題全体で5TiBのストレージが割り当てられる。課題採択後、必要に応じて ストレージの追加が可能である。ストレージの追加は「富岳サポートサイト」にて申請する。

| データ領域の拡大申請を選択する。                                                                          | (23) 希望する総容量                                                                                           |
|-------------------------------------------------------------------------------------------|----------------------------------------------------------------------------------------------------|
| 必須 申請の種別                                                                                  | SOTB : 15.0M                                                                                           |
| データ領域の拡大申請                                                                                | 100TB : 30.0M                                                                                          |
|                                                                                           | 200TB : 60.0M                                                                                          |
| cc                                                                                        | 400TB : 120.0M                                                                                         |
| メールアドレスを追加                                                                                | 400TB以上:120.0M以上(銀別対応)                                                                                 |
| M 本件の対象となる課題ID 本件の対象となる課題IDを入力する。                                                         |                                                                                                    |
| hp210048                                                                                  | 希望する総容量を選択する。                                                                                          |
| 対家IDをご選択くたさい。                                                                             |                                                                                                    |
|                                                                                           |                                                                                                    |
|                                                                                           | 代表者が申請する。                                                                                              |
| テーダ視域拡大布望                                                                                 |                                                                                                    |
|                                                                                           |                                                                                                    |
| データ領域の拡大希望と記載                                                                             | •                                                                                                    |
| (6)国 拡大領域の選択                                                                              | 添付ファイル フトレージ拡大が必要な知力を記載する                                                                              |
|                                                                                           | ファイルを追加また、ストレーン拡入が必要な理由で記載する。                                                                          |
| データ領域                                                                                     | 1ファイルにつき50MB以内にしていただきますようお願いいたします。                                                                     |
| i-node増強データ領域(vol0002指定)                                                                  |                                                                                                    |
| 2ndfs領域<br>一、 ク合計式た、記+ロオフ                                                                 | 【注意事項】                                                                                                 |
| テーク視域で迭代する。                                                                               | - この申請は課題代表者により認められたものであることをご確認の上、末尾のチェックホックスにチェック印<br>を入れてください。                                       |
| 甲位は(谷童3-node数)です、甲磺後の総谷量を過死してください。<br>400TBより大きな総容量への拡大を希望する場合は、「個別対応」を選択し課題代表者が申請してください。 | <ul> <li>- 全体の利用状況によっては、データ領域の縮小を要請することがあります。</li> <li>- 既存データ領域のデータ整理/削減に努めるよう、ご協力をお願いします。</li> </ul> |

- 申請ページの留意事項も事前にご確認ください。

□ 上記事項を確認しました。

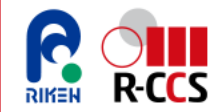

### (2)ストレージ資源の追加を申請する 2/2

#### <u>ストレージ追加に当たっての注意事項</u>

- ▶ データ領域拡大の上限
  - データ領域拡大には下記の通り上限がある。

データ領域: vol0002 : 400TiB , i-node数 720.0M (400TiB : 720.0M)まで vol0003-6 : 400TiB , i-node数 120.0M (400TiB : 120.0M)まで

- 400TiB以上の容量を希望する場合は、課題代表者または、副代表者自身が申請画面で400TiB以上:
   120.0M以上(個別対応)を選択して申請する。申請課題/データ領域全体の利用状況を見て申請の可否が判断される。
- ▶ 段階的な領域拡大

過度な拡大を防ぐため、次に示すディスク容量とi-node数の組合せのとおり段階的にデータ領域を拡大する。 (5TiB:1.5M)→(10TiB:3.0M)→(50TiB:15.0M)→(100TiB:30.0M)→ (200TiB:60.0M)→(400TiB:120.0M)

※1 (容量: i-node数) を記載している。

※2 ディスク容量とi-node数は同時に拡大される。

※3 段階的な拡大が難しい場合は、申請時に理由を記載する必要がある。

※詳細は下記を参照

「富岳ポータル」内:データ領域/2ndfd領域の拡大申請

https://www.fugaku.r-ccs.riken.jp/application

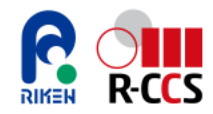

### (3)計算資源量/アプリケーションの追加を申請する

計算資源量、アプリケーションの追加申請をする場合、下記のように追加申請の旨をメールに記載して申請する。

計算資源追加申請
 希望追加後の資源量をメールに記載する。

記載例: アプリケーションサービス課題での計算資源量の追加の申請を希望します。 計算資源量の追加、追加前資源量XXXX(NH) → 追加後資源量XXXX(NH)

 アプリケーション追加申請 追加したいアプリケーション名メールに記載する。

記載例: アプリケーションサービス課題でのアプリケーションの追加の申請を希望します。 アプリケーションの追加"追加アプリケーション名を記載"

• ヘルプデスク連絡先

| メールアドレス | E-mail: helpdesk@hpci-office.jp(24時間受付)          |
|---------|--------------------------------------------------|
| 住所      | 〒650-0047<br>神戸市中央区港島南町7-1-26 理研計算科学研究センター内 R101 |

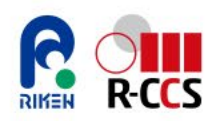

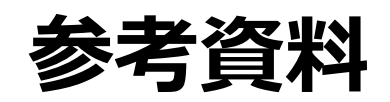

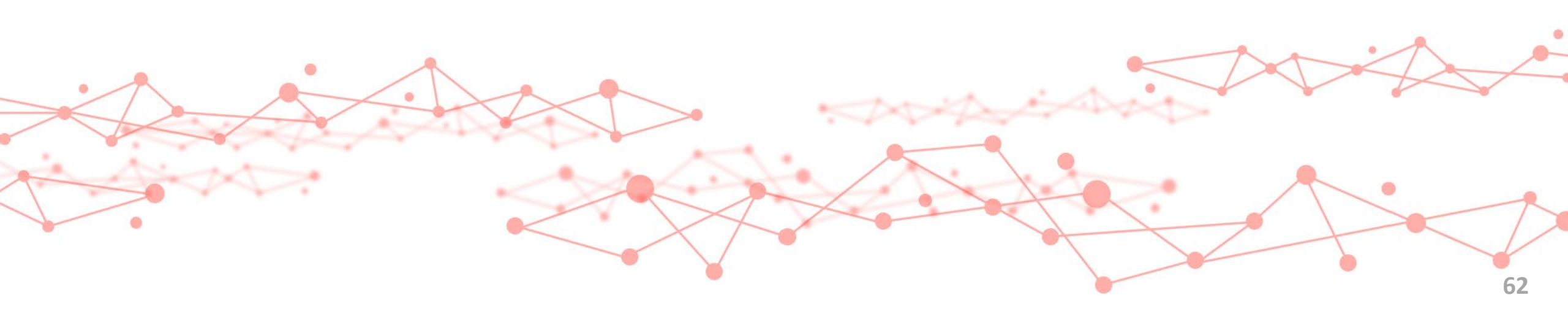

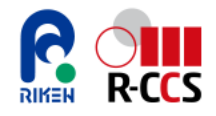

### 「富岳」で動作することが確認された商用ソフトウェア 1/3

「富岳」で動作することが確認された商用ソフトウェアです(2025/3/14時点)。

#### (1)「富岳」にインストール済みの商用ソフトウェア※

詳しい利用条件や利用方法は、下記からご確認・お問合せください。

- 「富岳」のアカウントをお持ちの方:「富岳」ポータル>「利用可能なソフトウェア」>「商用ソフトウェア」 https://www.fugaku.r-ccs.riken.jp/doc\_root/ja/user\_guides/Commercial\_Software/index.html
- 「富岳」のアカウントをお持ちでない方: ヘルプデスク <u>https://www.hpci-office.jp/user\_support/helpdesk</u>

① ライセンス購入不要で利用可能なソフトウェア

| No | 分野    | ソフトウェア名     | 説明                                                                                                  | 提供企業等             | 備考 |
|----|-------|-------------|----------------------------------------------------------------------------------------------------|-------------------|----|
| 1  | 化学    | Gaussian    | 汎用第一原理量子化学パッケージ。1ノード内での並列実行の<br>み可能。利用申請が必要。<br>プリポスト環境では「GaussView」が利用可能。                          | Gaussian, Inc     |    |
| 2  | 汎用可視化 | AVS/Express | 汎用可視化ソフトウェア。プリポスト環境(リモートでの実行)またはユーザーPC環境(ローカルでの実行)において利用可能。                                         | サイバネットシステム株式会社    |    |
| 3  | 性能分析  | Vampir      | 並列アプリケーションの性能解析と可視化のためのフレームワーク。<br>ログインノード、プリポスト環境においてアカデミックライセンスの<br>Vampirが利用可能(商業利用は不可)。利用申請が必要。 | GWT-TUD GmbH      |    |
| 4  | 画像処理  | Kombyne     | シミュレーションと同時に可視化処理を行う「In-Situ可視化」向<br>けツール。FORTRAN や C/C++ のシミュレーション・コードに<br>Kombyne APIを組込んで利用。     | Intelligent Light |    |

※:理化学研究所による「富岳」での利用開始に向けた取組みを元に記載しています。

# 🔓 況 「富岳」で動作することが確認された商用ソフトウェア 2/3

#### (1)「富岳」にインストール済みの商用ソフトウェア※(つづき)

② ライセンス購入すれば利用可能なソフトウェア

| No | 分野    | ソフトウェア名                | 説明                                                         | 提供企業等                                      | 備考                           |
|----|-------|------------------------|------------------------------------------------------------|--------------------------------------------|------------------------------|
| 5  | 流体解析  | CONVERGE               | 熱流体解析プログラム。                                                | Convergent Science<br>(販売代理店:株式会社IDAJ)     | 提供停止中                        |
| 6  |       | Cradle CFD<br>scFLOW   | 熱流体解析ソフトウェア「Cradle CFD」の非構造格子<br>系熱流体解析システム「scFLOW」ソルバー。   | 株式会社ソフトウェアクレ<br>イドル                        |                              |
| 7  |       | EXAPARTICLES/<br>FLOW  | 粒子法を用いた高精度な鋳造解析ソフトウェア。                                     | 富士通株式会社                                    | 旧名称: COLMINA CAE<br>粒子法鋳造解析  |
| 8  |       | Simcenter<br>STAR-CCM+ | 統合マルチフィジックスソリューション。                                        | Siemens Digital<br>Industries Software     |                              |
| 9  |       | Ansys Fluent           | 汎用熱流体解析ソフトウェア。ソルバー機能のみ提供。                                  | Ansys, Inc.                                | 近日中に提供開始                     |
| 10 | 構造解析  | Ansys LS-DYNA          | 陽解法および陰解法ソルバが実装された汎用の衝撃・<br>構造解析ソフトウェア。                    | Ansys, Inc.                                |                              |
| 11 | 電磁界解析 | Poynting               | 有限差分時間領域法を用いた電磁波解析ソフトウェア。                                  | 富士通株式会社                                    | 提供停止中                        |
| 12 |       | EXAMAG LLG<br>シミュレータ   | 大規模マルチスケール磁界シミュレータ。                                        | 富士通株式会社                                    | 旧名称: COLMINA CAE<br>磁界シミュレータ |
| 13 | 化学    | Amber                  | 生体分子の分子動力学(MD)計算のための力場群と、<br>これらの力場をシミュレーションするためのMDプログラム群。 | University of California,<br>San Francisco |                              |
| 14 |       | VASP                   | 擬ポテンシャルと平面波基底を用いた第一原理電子状<br>態計算ソフトウェア。                     | VASP Software GmbH                         |                              |

※:理化学研究所による「富岳」での利用開始に向けた取組みを元に記載しています。

# 🔓 況 「富岳」で動作することが確認された商用ソフトウェア 3/3

#### (1)「富岳」にインストール済みの商用ソフトウェア※1 (つづき)

② ライセンス購入すれば利用可能なソフトウェア(つづき)

| No | 分野   | ソフトウェア名 | 説明                                                                                                    | 提供企業等           | 備考 |
|----|------|---------|----------------------------------------------------------------------------------------------------|-----------------|----|
| 15 | 数式処理 | MATLAB  | 科学技術計算のための数値解析ソフトウェア環境。富岳フロントエンドサーバー向けに、インストール済みのMATLAB環境<br>(Intel版)を用意。既にライセンスを所有されている方は、利用申請とライセンスのアクティベーションをすれば利用可能。 | MathWorks, Inc. |    |

#### (2)「富岳」にインストールおよびライセンス購入することで利用可能なソフトウェア※2

詳しくはヘルプデスク <u>https://www.hpci-office.jp/user\_support/helpdesk</u> にお問合わせください。

| No | 分野   | ソフトウェア名                                  | 説明                                                                    | 提供企業等                             | 備考 |
|----|------|------------------------------------------|-----------------------------------------------------------------------|-----------------------------------|----|
| 16 | 構造解析 | ESI Virtual Performance<br>Solution(VPS) | 衝突安全・機構応力・強度剛性・疲労耐久・振動音<br>響など多領域の解析ソフトを包括する構造解析総合ソ<br>リューションソフトウェア。  | ESI Group                         |    |
| 17 | その他  | NAG Fortran Compiler                     | Fortran 77、Fortran 90、Fortran 95、Fortran<br>2003、Fortran 2008 のコンパイラ。 | Numerical Algorithms<br>Group Ltd |    |

※1:理化学研究所による「富岳」での利用開始に向けた取組みを元に記載しています。

※2:富士通株式会社による公表情報(出典は下記)と、理化学研究所による「富岳」での利用開始に向けた取組みを元に記載しています。 https://www.r-ccs.riken.jp/wp/wp-content/uploads/2023/01/commercial-software202301.pdf

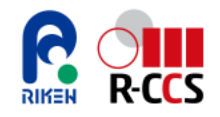

### 「富岳」で無償で利用できるソフトウェア

#### 「富岳」で無償で利用できるソフトウェアです(2025/2/17時点)。

ソフトウェアは随時整備されるため最新情報は下記の「ソフトウェア検索」のページをご参照ください※。

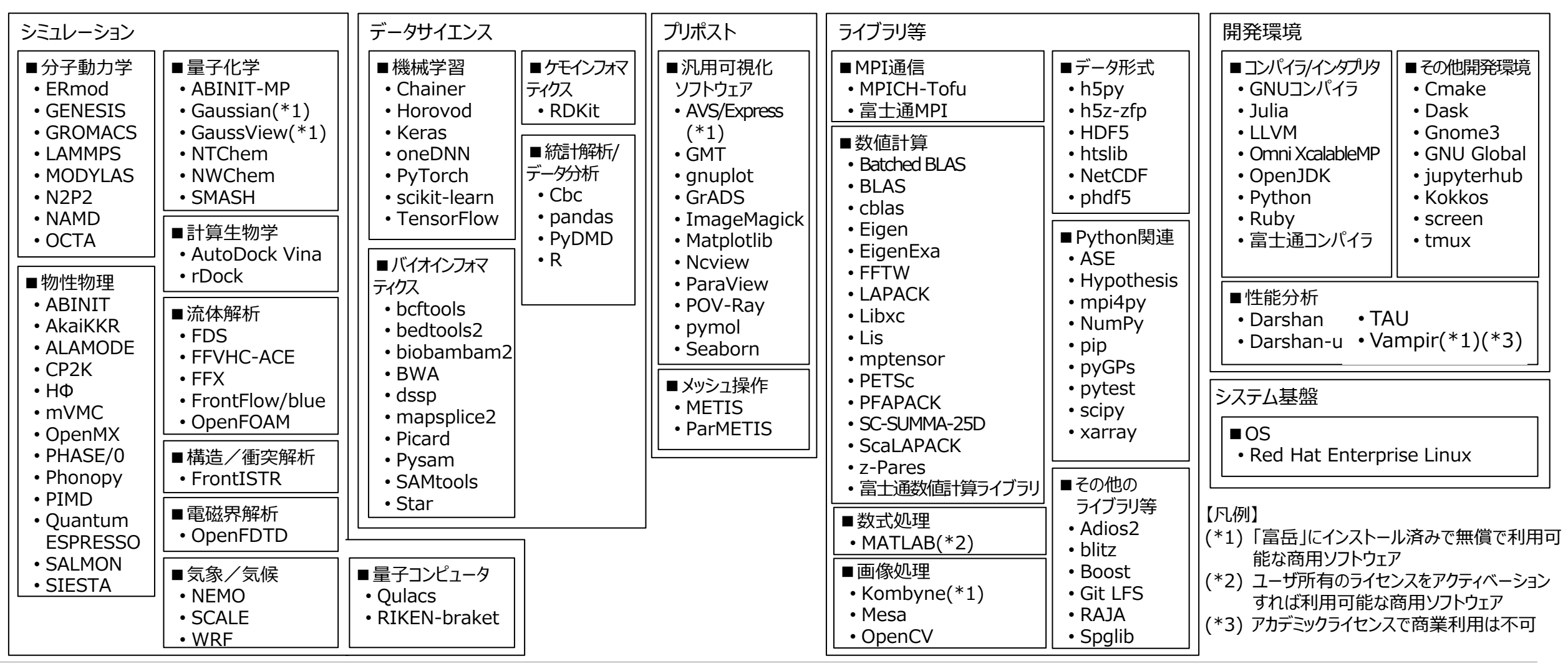

※:ソフトウェア検索のページ:<u>https://www.hpci-office.jp/using\_hpci/hardware\_software</u>

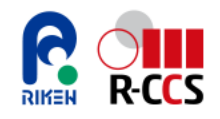

### 利用相談·技術支援

サービス事業者はRISTより下記の利用相談・技術支援を受けられる。

#### <u>利用前の支援</u>

#### 利用前相談 利用前に下記についての相談が可能

- > 申請手続きの方法
- > 計算機環境について
- > 利用可能なソフトウェアの確認

#### <u>利用中の支援</u>

• プログラム利用相談

下記の技術的なトピックについて相談が可能

- > コンパイル方法・実行エラー解決方法
- > アプリケーションの他システムからの移行方法
- > ライブラリ・ツールの利用方法
- > 性能情報採取方法
- > その他の技術相談

- 利用前技術支援(1か月程度)
   利用前に下記についての技術的な支援を受けられる
   プログラム移植時の問題の解決
  - > プログラム性能予測の支援
  - > 高速化に向けた助言

- 高度化支援 (4カ月程度)
- 伴走型利用支援(定期型6カ月、随時型2カ月)
   利用中下記のような支援を受けられる。
  - ▶ 移植支援
  - > 性能分析
  - > 高速化支援、高並列化支援
  - > 可視化支援